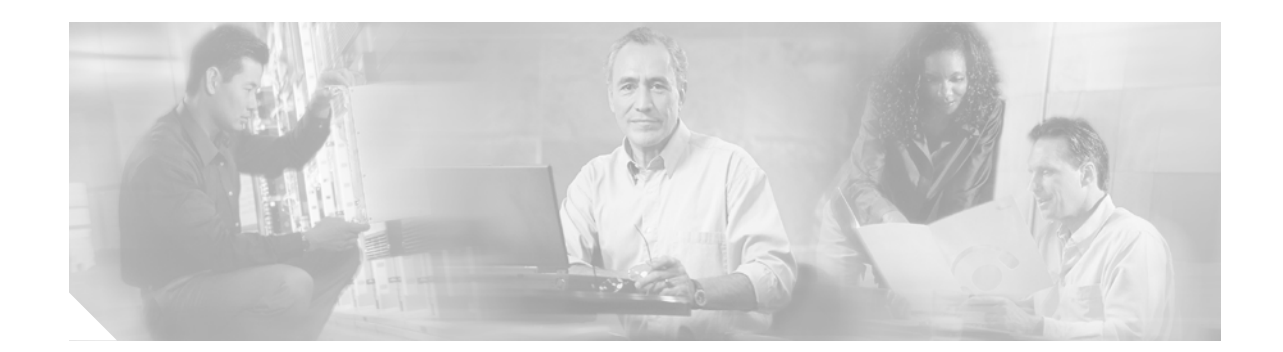

# Configuring the Cisco uMG9850 QAM Module

This document describes how to configure the Cisco uMG9850 QAM Module. This module, designed for the Cisco Catalyst 4500 series switches, provides Video-on-Demand (VoD) services for a hybrid fiber coax (HFC) cable network. It accepts Moving Pictures Expert Group-2 (MPEG-2) digital video from an IP network, and outputs the video as a quadrature amplitude modulated (QAM) RF stream that can be received by digital set-top boxes (STBs) over the cable network.

Feature History for the Cisco uMG9850 QAM Module

| Release            | Modification                 |
|--------------------|------------------------------|
| Release 12.1(20)EU | This feature was introduced. |

#### Finding Support Information for Platforms and Cisco IOS Software Images

Use Cisco Feature Navigator to find information about platform support and Cisco IOS software image support. Access Cisco Feature Navigator at http://www.cisco.com/go/fn. You must have an account on Cisco.com. If you do not have an account or have forgotten your username or password, click **Cancel** at the login dialog box and follow the instructions that appear.

## Contents

- Restrictions for the Cisco uMG9850 QAM Module, page 2
- Information About the Cisco uMG9850 QAM Module, page 2
- How to Configure the Cisco uMG9850 QAM Module, page 7
- Configuration Examples for the Cisco uMG9850 QAM Module, page 39
- Additional References, page 48
- Command Reference, page 50
- Glossary, page 112

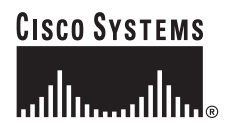

# Restrictions for the Cisco uMG9850 QAM Module

Conditional access system (CAS) functionality is not supported in initial releases.

You must wait at least 15 seconds after removing a module before you reinsert it. If you are removing more than one module, you must wait at least 15 seconds before removing the next. If you are inserting more than one module, you must wait at least 15 seconds before inserting the next. Otherwise, an assertion error is raised and you must reboot the switch.

# Information About the Cisco uMG9850 QAM Module

This section introduces the following concepts that are important in understanding how this product works:

- Basic Concepts, page 2
- Video Configuration Modes, page 3
- UDP Port Mappings: Default and Manual, page 4

## **Basic Concepts**

To configure and use the Cisco uMG9850, note the following digital video concepts:

• Stream—A stream is the output from an MPEG audio or video encoder. The output of a single encoder is an elementary stream (ES). One video stream and one or more audio streams can be combined by means of a shared clock reference into a program, which is the basic unit of a digital video service.

For VoD service on a cable network, video and audio streams are transmitted in a transport stream, which uses fixed-size packets for digital transmission. One or more programs can be combined in a transport stream. A single program transport stream (SPTS) contains only one program, and is output by a VoD server for transmission to the Cisco uMG9850. A multiple program transport stream (MPTS) contains multiple programs, and is output by the Cisco uMG9850 for transmission to an STB. A program clock reference (PCR) is included for each program in the transport stream. Transport streams also contain information for the STB to locate a selected program.

- Session—A session is a stream of video programming being received over an IP network. A session is identified by its UDP port number.
- Program—A program is the audio and video content being delivered to customers.
- Packet identifier—Each elementary stream in a program is identified by a unique packet identifier (PID). In an MPTS, the PID of each elementary stream must be unique, in order for the STB to locate a selected program. The Cisco uMG9850 may change the PID of one or more elementary streams, to ensure the uniqueness of PIDs in an MPTS.

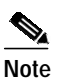

PIDs can range from 0 to 8191, but PIDs 0 and 1 are preassigned, and PIDs 2 through 15 are reserved for system use.

• Program specific information—Each transport stream includes a program association table (PAT) that lists every program in the stream. Each program's entry in the PAT points to a program map table (PMT), which lists the PID for each elementary stream that makes up each program in the stream.

UDP port map—A UDP port map describes the relationship between (1) the UDP port number of a session, and (2) the QAM channel and program number to be assigned to that session. The Cisco uMG9850 uses the UDP port map to route each incoming program to the correct QAM channel. The Cisco uMG9850 also includes a default port map, which may be overwritten with a user-defined UDP port map. The VoD server and the Cisco uMG9850 must be configured with the same UDP port map.

## Video Configuration Modes

It is helpful to understand the various command modes that are used to configure and monitor video services. There are four basic command modes:

- Privileged EXEC Mode
- Global Configuration Mode
- Interface Configuration Mode
- Subinterface Configuration Mode

#### Privileged EXEC Mode

Use this provisioning mode to execute **show** and **debug** commands that are specific to video, as well as to other functions on the switch. The following prompt illustrates privileged EXEC mode:

Switch#

#### **Global Configuration Mode**

Use this provisioning mode to enter interface and subinterface provisioning modes (through the **configure terminal** command), to execute commands that support video on the entire switch. The following prompt shows how to enter global provisioning mode:

```
Switch# config terminal
Switch(config)#
```

## Interface Configuration Mode

There are 12 RF ports or interfaces (F-connectors) on the Cisco uMG9850, in three RF modulator circuit packages with four F-connectors each. Each package performs QAM modulation and RF upconversion.

Pairs of ports are supported by a separate RF upconverter group (or circuit block). Each port is addressed as a QAM provisioning group, with two QAM channels (6 MHz apart) per carrier frequency. Consequently, there are four QAM channels per RF upconverter group, addressed in configuration as *slot*/1.1, *slot*/1.2, *slot*/2.1, and *slot*/2.2.

Video and asynchronous serial interface (ASI) interfaces are addressed as **interface qam** *interface* and **interface asi** *interface*, respectively, as follows:

*interface*—Slot and port number in *slot/port* format, where *slot* is the physical slot where the Cisco uMG9850 module resides in the switch, and *port* is the port on the module. The valid range for *slot* varies with the type of switch (see Determining the Location of a Cisco uMG9850 in the Switch, page 8). The valid range for a video (QAM) port is 1 to 12, with no default.

Address a video interface as in the following example:

Switch(config)# interface qam 6/1

Switch(config-if)#

The ASI port is always port 15. Address an ASI interface as in the following example:

Switch(config)# interface asi 6/15
Switch(config-if)#

#### Subinterface Configuration Mode

QAM channels are addressed as *interface.qam*, where *interface* is *slot/port* (discussed above), and *qam* is the QAM channel of interest. The options for *qam* are 1 or 2, with no default.

Address a QAM channel as in the following examples:

```
Switch(config)# interface qam 6/1.1
Switch(config-subif)#
```

or

```
Switch(config)# interface qam 6/1.2
Switch(config-subif)#
```

 $\mathcal{P}$ Tip

For convenience in entering QAM channel provisioning mode, simply address slot/port.1

## **UDP Port Mappings: Default and Manual**

This section discusses the binary mapping scheme for UDP port numbers (also referred to as session numbers) as used by the Cisco uMG9850 for default mappings, as well as issues related to remapping UDP ports manually when default configurations are not used.

#### Default Cisco uMG9850 Binary Mapping Scheme for UDP Port Numbers

Table 1 illustrates the default binary mapping scheme used by the Cisco uMG9850 to map a user datagran protocol (UDP) port number to a slot, QAM channel, and program number (from most significant to least significant bit, respectively). These mappings are used for preconfigured UDP port mappings.

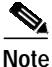

Normally, UDP port mappings are preconfigured in a file that resides on the VoD server, and must conform to the mapping scheme in Table 1 for nondefault operation. Otherwise, new UDP port mappings must be entered manually. See Manual Mapping, page 6.

| Table 1 | Default Cisco uMG9850 Binar | y Mapping Scheme for UDP Port Numbers |
|---------|-----------------------------|---------------------------------------|
|---------|-----------------------------|---------------------------------------|

| Set<br>1 | to | Slot |    |    | QAM channel |   |   |   |   | Program number |   |   |   |   |   |
|----------|----|------|----|----|-------------|---|---|---|---|----------------|---|---|---|---|---|
| 15       | 14 | 13   | 12 | 11 | 10          | 9 | 8 | 7 | 6 | 5              | 4 | 3 | 2 | 1 | 0 |

- There are 16 bits in the UDP port number, from bit 15 through bit 0.
- Bits 15 and 14 are set to 1, complying with requirements for private IP ports.

Note The lowest possible number, 49152 (0xc000, 11000000 00000000), is the lowest number that conforms with the Industry Standard Architecture (ISA) bus standard.

- Bits 13 through 11 define the slot number. The range is 3 to 9.
- Bits 10 through 5 define the QAM number. The range is 1 to 24.
- Bits 4 through 0 define the program (or session) number. The range is 1 to 25.

*Example*: UDP port number 55330 (0xd822) renders in binary as 11 011 000001 00010. Following the two fixed bits (11), this represents slot 3 (011), QAM 1 (000001), and program 2 (00010).

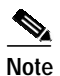

A Cisco uMG9850 can accept a maximum of 600 maps: 24 QAM channels times 25 programs.

Table 2 shows the default mapping of QAM subinterfaces and channels to UDP ports.

 Table 2
 Default Mapping of QAM Subinterfaces and Channels to UDP Ports

| QAM                             |                | UDP Port Range      |             |             |             |             |                     |  |  |  |  |
|---------------------------------|----------------|---------------------|-------------|-------------|-------------|-------------|---------------------|--|--|--|--|
| Subinterface<br>(slot/port.qam) | QAM<br>Channel | Slot 2 <sup>1</sup> | Slot 3      | Slot 4      | Slot 5      | Slot 6      | Slot 7 <sup>2</sup> |  |  |  |  |
| <i>slot</i> /1.1                | 1              | 53281-53305         | 55329-55353 | 57377-57401 | 59425-59449 | 61473–61497 | 63521–63545         |  |  |  |  |
| <i>slot</i> /1.2                | 2              | 53313-53337         | 55361-55385 | 57409–57433 | 59457-59481 | 61505–61529 | 63553–63577         |  |  |  |  |
| <i>slot</i> /2.1                | 3              | 53345-53369         | 55393-55417 | 57441–57465 | 59489–59513 | 61537–61561 | 63585–63609         |  |  |  |  |
| <i>slot</i> /2.2                | 4              | 53377-53401         | 55425-55449 | 57473–57497 | 59521–59545 | 61569–61593 | 63617–63641         |  |  |  |  |
| <i>slot</i> /1.1                | 5              | 53409-53433         | 55457-55481 | 57505-57529 | 59553–59577 | 61601–61625 | 63649–63673         |  |  |  |  |
| <i>slot</i> /1.2                | 6              | 53441-53465         | 55489-55513 | 57537–57561 | 59585-59609 | 61633–61657 | 63681–63705         |  |  |  |  |
| <i>slot</i> /2.1                | 7              | 53473-53497         | 55521-55545 | 57569–57593 | 59617–59641 | 61665–61689 | 63713–63737         |  |  |  |  |
| <i>slot</i> /2.2                | 8              | 53505-53529         | 55553-55577 | 57601-57625 | 59649–59673 | 61697–61721 | 63745–63769         |  |  |  |  |
| <i>slot</i> /1.1                | 9              | 53537-53561         | 55585-55609 | 57633–57657 | 59681-59705 | 61729–61753 | 63777–63801         |  |  |  |  |
| <i>slot</i> /1.2                | 10             | 53569-53593         | 55617-55641 | 57665-57689 | 59713-59737 | 61761–61785 | 63809–63833         |  |  |  |  |
| <i>slot</i> /2.1                | 11             | 53601-53625         | 55649-55673 | 57697–57721 | 59745-59769 | 61793–61817 | 63841–63865         |  |  |  |  |
| <i>slot</i> /2.2                | 12             | 53633-53657         | 55681-55705 | 57729–57753 | 59777-59801 | 61825–61849 | 63873–63897         |  |  |  |  |
| <i>slot</i> /1.1                | 13             | 53665-53689         | 55713-55737 | 57761–57785 | 59809–59833 | 61857–61881 | 63905–63929         |  |  |  |  |
| <i>slot</i> /1.2                | 14             | 53697-53721         | 55745-55769 | 57793–57817 | 59841-59865 | 61889–61913 | 63937–63961         |  |  |  |  |
| <i>slot</i> /2.1                | 15             | 53729–53753         | 55777-55801 | 57825-57849 | 59873–59897 | 61921–61945 | 63969–63993         |  |  |  |  |
| <i>slot</i> /2.2                | 16             | 53761-53785         | 55809-55833 | 57857–57881 | 59905-59929 | 61953–61977 | 64001-64025         |  |  |  |  |
| <i>slot</i> /1.1                | 17             | 53793-53817         | 55841-55865 | 57889–57913 | 59937-59961 | 61985–62009 | 64033–64057         |  |  |  |  |
| <i>slot</i> /1.2                | 18             | 53825-53849         | 55873-55897 | 57921-57945 | 59969–59993 | 62017–62041 | 64065–64089         |  |  |  |  |
| <i>slot</i> /2.1                | 19             | 53857-53881         | 55905-55929 | 57953–57977 | 60001–60025 | 62049–62073 | 64097–64121         |  |  |  |  |
| <i>slot</i> /2.2                | 20             | 53889-53913         | 55937-55961 | 57985-58009 | 60033–60057 | 62081-62105 | 64129–64153         |  |  |  |  |
| <i>slot</i> /1.1                | 21             | 53921-53945         | 55969-55993 | 58017-58041 | 60065–60089 | 62113-62137 | 64161–64185         |  |  |  |  |
| <i>slot</i> /1.2                | 22             | 53953-53977         | 56001-56025 | 58049-58073 | 60097–60121 | 62145-62169 | 64193-64217         |  |  |  |  |

| QAM                             |                | UDP Port Range      |             |             |             |             |                     |  |
|---------------------------------|----------------|---------------------|-------------|-------------|-------------|-------------|---------------------|--|
| Subinterface<br>(slot/port.qam) | QAM<br>Channel | Slot 2 <sup>1</sup> | Slot 3      | Slot 4      | Slot 5      | Slot 6      | Slot 7 <sup>2</sup> |  |
| <i>slot</i> /2.1                | 23             | 53985-54009         | 56033-56057 | 58081-58105 | 60129–60153 | 62177–62201 | 64225–64249         |  |
| slot/2.2                        | 24             | 54017-54041         | 56065-56089 | 58113-58137 | 60161-60185 | 62209–62233 | 64257–64281         |  |

Table 2 Default Mapping of QAM Subinterfaces and Channels to UDP Ports (continued)

1. Cisco Catalyst 4506 only

2. Cisco Catalyst 4507 only

## Manual Mapping

To create a nondefault mapping manually, use a number starting with decimal 49152 (or hexadecimal 0xc000) to configure a UDP port mapping for one session or a range of sessions at a time. (Numbers can be entered in either format. The system automatically identifies a hexadecimal input by its "0x" prefix). Table 3 shows nondefault UDP port ranges in decimal and hexadecimal formats.

#### Table 3 Nondefault UDP Port Ranges

| From    |             | То      |             |  |  |
|---------|-------------|---------|-------------|--|--|
| Decimal | Hexadecimal | Decimal | Hexadecimal |  |  |
| 49152   | 0xc000      | 65535   | 0xffff      |  |  |

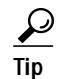

To enter a UDP port mapping manually, any number in the above range is sufficient. The number 49152 is used in the examples in this document.

I

# How to Configure the Cisco uMG9850 QAM Module

This section presents a variety of tasks for configuring the Cisco uMG9850. Table 4 lists these tasks by category: switch-level, module-level, and monitoring and troubleshooting:

A variety of configurations are possible, depending upon the network design. Most likely, video input will be on one switch, and the Cisco uMG9850 modules, with unique IP addresses, reside on one or more switches in different subnets. A video stream may or may not use the same VLAN as the modules, and can enter the switch through any Gigabit Ethernet (GE) port that is available.

| Category                                                      | Task                                                                                          |  |  |
|---------------------------------------------------------------|-----------------------------------------------------------------------------------------------|--|--|
| Configuring Gibabit Ethernet<br>Input and Output Ports into a | Determining the Location of a Cisco uMG9850 in the Switch, page 8                             |  |  |
| VLAN                                                          | Configuring Gigabit Ethernet Input Ports into a VLAN, page 10                                 |  |  |
| Configuring Video Features<br>on the Cisco uMG9850            | Setting the Frequency and Output Power of the QAM Module Channels, page 13                    |  |  |
|                                                               | Setting Up, Editing, and Routing a Video Stream<br>to a QAM Channel, page 15                  |  |  |
|                                                               | Setting Up the PSI Parameters, page 27                                                        |  |  |
| Monitoring and<br>Troubleshooting                             | Configuring the ASI Port for QAM Channel<br>Routing (Optional), page 32                       |  |  |
|                                                               | Setting the Video Statistics Interval for All<br>Cisco uMG9850 Modules in the Switch, page 35 |  |  |
|                                                               | Using show Commands for Troubleshooting,<br>page 36                                           |  |  |

Table 4Module Configuration Tasks by Category

## Determining the Location of a Cisco uMG9850 in the Switch

To provision one or more Cisco uMG9850 modules, you need to know where they reside in the Cisco Catalyst switch. Table 5 shows where the Supervisor e engines and Cisco uMG9850 modules reside in the Cisco Catalyst switch models that support the Cisco uMG9850.

#### Table 5 Slot Use in Cisco Catalyst Switch Models That Support the Cisco uMG9850

|      | Cisco Catalyst Switch Model |                   |  |  |  |  |  |  |
|------|-----------------------------|-------------------|--|--|--|--|--|--|
|      | 4506                        | 4507              |  |  |  |  |  |  |
| Slot | Function                    |                   |  |  |  |  |  |  |
| 1    | Supervisor engine           | Supervisor engine |  |  |  |  |  |  |
| 2    | Cisco uMG9850               | Supervisor engine |  |  |  |  |  |  |
| 3    | Cisco uMG9850               | Cisco uMG9850     |  |  |  |  |  |  |
| 4    | Cisco uMG9850               | Cisco uMG9850     |  |  |  |  |  |  |
| 5    | Cisco uMG9850               | Cisco uMG9850     |  |  |  |  |  |  |
| 6    | Cisco uMG9850               | Cisco uMG9850     |  |  |  |  |  |  |
| 7    | Not used                    | Cisco uMG9850     |  |  |  |  |  |  |

If you do not know where the Cisco uMG9850 modules reside, do the following to determine their locations in the switch.

 $\rho$ Tip

You can do this in either user mode (illustrated below) or privileged EXEC mode.

### Prerequisites

None

### Restrictions

You cannot configure a Cisco uMG9850 unless it is physically installed.

You must wait at least 15 seconds after removing a module before you reinsert it. If you are removing more than one module, you must wait at least 15 seconds before removing the next. If you are inserting more than one module, you must wait at least 15 seconds before inserting the next. Otherwise, an assertion error is raised and you must reboot the switch.

#### SUMMARY STEPS

1. show module

#### **DETAILED STEPS**

Step 1 Switch> show module Chassis Type : WS-C4507R

Power consumed by backplane : 40 Watts

Cisco IOS Release 12.1(20)EU

| Mod        | Ports   | Card Typ             | e         |                 |                        |               |           | Mode         | el                                   | Se       | erial No.                |
|------------|---------|----------------------|-----------|-----------------|------------------------|---------------|-----------|--------------|--------------------------------------|----------|--------------------------|
| 1<br>6     | 2<br>17 | 1000Base<br>24QAM 1S | X (<br>FP | GBIC)<br>1RJ45( | Superviso<br>10/100/10 | or(ad<br>000) | ctive)    | WS-2<br>WS-2 | <pre>&lt;4515 &lt;4712-QAM-24B</pre> | JI<br>CS | AB071306BH<br>SJ0726210F |
| ММ         | IAC add | dresses              |           |                 |                        | Hw            | Fw        |              | Sw                                   |          | Status                   |
| 1 0<br>6 0 | 00c.85  | 572.0000<br>c07.abef | to<br>to  | 000c.8          | 572.0001<br>c07.abff   | 1.2           | 12.1(12r) | )EW          | 12.1(20031007:                       | 11       | Ok<br>Offline            |

#### Step 2

# Note

Module names may vary, but the "Card Type" or "Model" is identified by "QAM." This example shows a single Cisco uMG9850 module, in slot 6.

## What to Do Next

ſ

Proceed to Configuring Gigabit Ethernet Input Ports into a VLAN, page 10.

Note the location of the QAM modules, under the Model column.

## Configuring Gigabit Ethernet Input Ports into a VLAN

Video streams on inbound GE interfaces are included in single VLANs to use network addresses more efficiently. The IP addresses and subnet masks configured for each VLAN interface populate the IP switching table on the switch with the forwarding information needed to forward the video packets to their destination. The number and use of VLANs varies according to the programming and management needs of the system operator.

Do the following to create a VLAN interface, assign an IP address to the incoming (video source) interface, and assign input GE ports to the VLAN.

Note

It is the responsibility of the multiple systems operator (MSO) to plan subnets and VLANS and assign addresses carefully.

## Prerequisites

For the last step of this procedure, at least one Cisco uMG9850 module must be in the appropriate slot in the switch. See Table 5 on page 8.

### Restrictions

None

#### SUMMARY STEPS

- 1. enable
- 2. configure terminal
- 3. vlan vlan-id
- 4. state active
- 5. exit
- 6. interface vlan vlan-id
- 7. ip address ip-address mask
- 8. no shut
- 9. interface gigabitethernet interface
- 10. switchport
- 11. switchport access vlan vlan-id
- 12. no shut
- 13. exit
- 14. video slot route vlan vlan-number ip address ip-address
- 15. Repeat Step 3 through Step 14 for additional VLAN and GE interfaces, as required.

### **DETAILED STEPS**

L

ſ

|        | Command or Action                                                              | Purpose                                                                                                    |
|--------|--------------------------------------------------------------------------------|----------------------------------------------------------------------------------------------------|
| Step 1 | enable                                                                         | Enables privileged EXEC mode.                                                                                                    |
|        |                                                                                | • Enter your password when prompted.                                                                                                    |
|        | <b>Example:</b><br>Switch> enable                                              |                                                                                                    |
| Step 2 | configure terminal                                                             | Enables global configuration mode.                                                                                                    |
|        | <b>Example:</b><br>Switch# configure terminal                                  |                                                                                                    |
| Step 3 | vlan vlan-id                                                                   | (Optional) Enters VLAN configuration mode and creates a Layer 3 switch virtual interface (SVI) for video service if one has not been created yet. Range is 1 to 4096. |
|        | <b>Example:</b><br>Switch(config-vlan)# vlan 20                                | If a VLAN for video service has been created and made active, proceed to Step 6.                                                                                      |
| Step 4 | state active                                                                   | Makes the VLAN active.                                                                                                    |
|        | <b>Example:</b><br>Switch(config-vlan)# state active                           | Tip To confirm which VLANs are active or suspended, use the <b>show vlan</b> command and note the Status column.                                                      |
| Step 5 | exit                                                                           | Exits VLAN configuration mode.                                                                                                    |
| Stor ( | Example:<br>Switch(config-vlan)# exit                                          |                                                                                                    |
| Step 6 | interface vian vian-id                                                         | in Step 3.                                                                                                    |
|        | <b>Example:</b><br>Switch(config)# interface vlan 20                           |                                                                                                    |
| Step 7 | ip address ip-address mask                                                     | Assigns an IP interface and subnet mask to the VLAN.                                                                                                    |
|        | <b>Example:</b><br>Switch(config-if)# ip address 192.168.20.4<br>255.255.255.0 |                                                                                                    |
| Step 8 | no shut                                                                        | Enables the VLAN interface.                                                                                                    |
|        | Example:<br>Switch(config-if)# no shut                                         |                                                                                                    |
| Step 9 | interface gigabitethernet <i>slot/port</i>                                     | Assigns a GE interface to be included in the VLAN. (See Interface Configuration Mode, page 3.) This is the interface of an incoming video stream.                     |
|        | <pre>Example:<br/>Switch(config-if)# interface gigabitethernet<br/>6/10</pre>  | TipIf you are unsure of the location of modules you<br>want to configure, see Determining the Location of<br>a Cisco uMG9850 in the Switch, page 8.                   |

1

|         | Command or Action                                                                               | Purpose                                                                                                    |  |  |  |  |
|---------|-------------------------------------------------------------------------------------------------|----------------------------------------------------------------------------------------------------|--|--|--|--|
| Step 10 | <pre>video slot route vlan vlan-number ip-address ip-address</pre>                              | Switches video packets from the input GE port to the output<br>GE port. A backplane port provides communication<br>between the supervisor engine and the Cisco uMG9850.<br>This command assigns an IP address to that port. This IP<br>address should be in the same subnet as the IP address<br>assigned in Step 6. |  |  |  |  |
|         |                                                                                                 | <ul> <li>Note For the syntax of this command, see video <slot> route vlan, page 83.</slot></li> <li>The VoD server must be configured to deliver a video stream to the destination IP address configured here.</li> </ul>                                                                                            |  |  |  |  |
|         | Example:<br>Switch(config)# video 6 route vlan 20<br>ip-address 192.168.20.6                    | Note At least one Cisco uMG9850 module must be present in the switch chassis. Table 5 on page 8 shows where the Cisco uMG9850 modules can reside in the supporting Cisco Catalyst switch models.                                                                                                    |  |  |  |  |
| Step 11 | Repeat Step 3 through Step 10 for additional VLAN and Gigabit Ethernet interfaces, as required. |                                                                                                    |  |  |  |  |

## What to Do Next

Proceed to Setting the Frequency and Output Power of the QAM Module Channels, page 13.

## Setting the Frequency and Output Power of the QAM Module Channels

Each F-connector (QAM port) provides two QAM channels, and the output power and frequency are configured for both channels simultaneously. Setting frequency and power for one QAM channel automatically sets the appropriate values for the other channel in the same interface.

Do the following to set the frequency and output power of the channels on a port in a QAM module.

Note

For background, see Interface Configuration Mode, page 3.

QAM channels are provisioned in subinterface mode (see Subinterface Configuration Mode, page 4), which provides logical access to the subinterface command set for a given slot and port. Generally speaking, consider the provisioning of such basic functions as frequency and power, modulation format (see Setting the Modulation Format, page 16), and forward error correction (FEC) interleave level and mode (see Configuring the FEC Interleave Level and Mode, page 17) as taking place on both *slot/port* QAM channels simultaneously and automatically.

Setting the power for one channel automatically sets the same power level on both channels.

Configuring the frequency for one QAM channel automatically configures the correct frequency for the other QAM channel in its upconverter group. The frequency bandwidth of each QAM upconverter block is 6 MHz. Consequently, if *slot/port*.1 is set to frequency f1, then *slot/port*.2 is automatically set to frequency f1 + 6 MHz. Similarly, if *slot/port*.2 is set to frequency f2, then *slot/port*.1 is automatically set to frequency f2 – 6 MHz.

### Prerequisites

None

### Restrictions

None

#### SUMMARY STEPS

- 1. enable
- 2. configure terminal
- 3. interface qam interface.qam
- 4. video frequency frequency
- 5. video power power

#### **DETAILED STEPS**

|        | Command or Action                                                                     | Purpose                                                                                                    |
|--------|---------------------------------------------------------------------------------------|----------------------------------------------------------------------------------------------------|
| Step 1 | enable                                                                                | Enables privileged EXEC mode.                                                                                                    |
|        |                                                                                       | • Enter your password if prompted.                                                                                                    |
|        | Example:                                                                              |                                                                                                    |
| Step 2 | configure terminal                                                                    | Enables global configuration mode.                                                                                                    |
|        |                                                                                       |                                                                                                    |
|        | <b>Example:</b><br>Switch# configure terminal                                         |                                                                                                    |
| Step 3 | interface qam interface.qam                                                           | Enables subinterface configuration mode. See Subinterface<br>Configuration Mode, page 4.                                                                                                    |
|        | <pre>Example:<br/>Switch(config)# interface qam 6/1.1<br/>Switch(config-subif)#</pre> | Note For the syntax of this command, see interface qam, page 55.                                                                                                    |
| Step 4 | video frequency frequency                                                             | The frequency range for QAM <i>slot/port</i> .1 is 50 through 854 MHz, and for QAM <i>slot/port</i> .2 is 56 to 860 MHz.                                                                                               |
|        | Example:<br>Switch(config-subif)# video freq 800                                      | Note For the syntax of this command, see video frequency, page 91.                                                                                                    |
| Step 5 | video power power                                                                     | When both QAM channels in an RF port are enabled, the power range is from 43 through 58 dBmV. If only one QAM channel is enabled, the range is 42 to 53 dBmV.                                                          |
|        |                                                                                       | Note If both QAM channels are up, RF port power is configured to <i>power</i> + 3 dBmV. If only one channel is up, RF port power is configured to <i>power</i> . If no channel is up, RF port power is not configured. |
|        |                                                                                       | Frequency and power must be entered on separate command lines.                                                                                                    |
|        |                                                                                       | Note For the syntax of this command, see video power, page 100.                                                                                                    |
|        | <b>Example:</b><br>Switch(config-subif)# video power 50                               |                                                                                                    |
| Step 6 | Monitor video frequency and power.                                                    | We recommend that you use appropriate test equipment to<br>monitor video frequency and power before proceeding.                                                                                                    |

## What to Do Next

Proceed to Setting Up, Editing, and Routing a Video Stream to a QAM Channel, page 15. Proceed through the topics in Video Configuration Tasks by Category, page 15, as appropriate. Both basic and advanced tasks are presented.

I

## Setting Up, Editing, and Routing a Video Stream to a QAM Channel

This section discusses how to set up, edit, and route a video stream (session, program, PID) to a desired output QAM channel.

Table 6 lists video configuration tasks by category: basic and advanced.

Table 6Video Configuration Tasks by Category

| Category | Task                                                                     |
|----------|--------------------------------------------------------------------------|
| Basic    | Setting the Modulation Format, page 16                                   |
|          | Configuring the FEC Interleave Level and Mode, page 17                   |
|          | Statically Setting Session Timeouts, page 19                             |
|          | Statically Routing a Range of Program Sessions to a QAM Channel, page 21 |
|          | Statically Routing a Single Program Session to a QAM Channel, page 22    |
|          | Setting PMT and PAT Intervals for the Switch, page 27                    |
| Advanced | Configuring Maximum Jitter for a Session,<br>page 23                     |
|          | Statically Filtering PIDs, page 25                                       |
|          | Remapping Input PIDs to Output PIDs, page 26                             |
|          | Setting TSID and NIT-PID Values, page 30                                 |

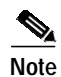

I

To monitor the output of a QAM channel, see Configuring the ASI Port for QAM Channel Routing (Optional), page 32.

## Setting the Modulation Format

Setting the modulation format on one QAM channel applies the same format to all four *slot/port* channels in a modulator group. (For background, see Interface Configuration Mode, page 3.)

To set the modulation format for all four channels in a QAM modulation group, perform the following procedure:

#### SUMMARY STEPS

- 1. enable
- 2. configure terminal
- 3. interface qam interface.qam
- 4. video format format

#### **DETAILED STEPS**

|        | Command or Action                                                               | Purpose                                                                                                    |
|--------|---------------------------------------------------------------------------------|----------------------------------------------------------------------------------------------------|
| Step 1 | enable                                                                          | Enables privileged EXEC mode.                                                                                                    |
|        |                                                                                 | • Enter your password if prompted.                                                                                                    |
|        | <b>Example:</b><br>Switch> enable                                               |                                                                                                    |
| Step 2 | configure terminal                                                              | Enables global configuration mode.                                                                                                    |
|        | <b>Example:</b><br>Switch# configure terminal                                   |                                                                                                    |
| Step 3 | interface qam interface.qam                                                     | Enables QAM configuration mode. See Subinterface<br>Configuration Mode, page 4.                                                                                                  |
|        | <b>Example:</b><br>Switch(config)# interface qam 5/2.1<br>Switch(config-subif)# | Note For the syntax of this command, see interface qam, page 55.                                                                                                    |
| Step 4 | video format format                                                             | Sets the modulation format for all four channels in a QAM modulator group—that is, QAM channels 5/1.1, 5/1.2, through 5/2.1, 5/2.2, where                                        |
|        |                                                                                 | • <i>format</i> = QAM modulation format (256)                                                                                                    |
|        |                                                                                 | The default format is 256.                                                                                                    |
|        |                                                                                 | TipIf the FEC interleave level is set to 1, the option<br>"256" (256QAM) is not available and does not<br>appear. See Configuring the FEC Interleave Level<br>and Mode, page 17. |
|        | <b>Example:</b><br>Switch(config-subif)# video format 64                        | Note For the syntax of this command, see video format, page 90.                                                                                                    |

## Configuring the FEC Interleave Level and Mode

Forward error correction (FEC) reduces bit error rate (BER) in data transmission by correcting recovered bit errors in the demodulator. Interleaving is a technique that reorders (in time) individual code-word bits with other code-word bits to spread error bursts over many different code words. The technique used is compliant with ITU J.83, Annex B.

Setting the interleave level and mode on any of the 12 QAM interfaces (ports) sets the QAM symbol rate on that port only. (For background, see Interface Configuration Mode, page 3.) If the interleave level and mode is set on one QAM channel, the same value is applied to all four *slot/port* channels in a modulator group.

To set the FEC interleave level and mode for all four channels in a QAM modulator group, perform the following procedure:

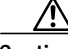

Caution

The default settings should be satisfactory. Realize that varying the settings can result in an increase in packet latency. Always monitor new settings to ensure that resulting BERs are acceptable.

#### SUMMARY STEPS

- 1. enable
- 2. configure terminal
- 3. interface qam interface.qam
- 4. video interleave level level
- 5. video interleave mode mode

|        | Command or Action                                      | Purpose                                                                         |
|--------|--------------------------------------------------------|---------------------------------------------------------------------------------|
| Step 1 | enable                                                 | Enables privileged EXEC mode.                                                   |
|        |                                                        | • Enter your password if prompted.                                              |
|        | Example:                                               |                                                                                 |
|        | Switch> enable                                         |                                                                                 |
| Step 2 | configure terminal                                     | Enables global configuration mode.                                              |
|        | <b>Example:</b><br>Switch# configure terminal          |                                                                                 |
| Step 3 | interface qam interface.qam                            | Enables QAM configuration mode. See Subinterface<br>Configuration Mode, page 4. |
|        | <b>Example:</b><br>Switch(config)# interface qam 6/2.1 | Note For the syntax of this command, see interface qam, page 55.                |

#### **DETAILED STEPS**

|        | Command or Action                                                 | Purpose           | 9                                                                                                    |
|--------|-------------------------------------------------------------------|-------------------|----------------------------------------------------------------------------------------------------|
| Step 4 | video interleave level level                                      |                   | PFEC interleave level, which can be 1 or 2. The is 2.                                                                                                    |
|        |                                                                   | Тір               | If the FEC interleave level is set to 1, the option<br>"256" (256QAM) is not available and will not<br>appear. See Setting the Modulation Format,<br>page 16. |
|        | <b>Example:</b><br>Switch(config-subif)# video interleave level 2 | Note              | For the syntax of this command, see video                                                                                                    |
|        |                                                                   |                   | interleave, page 92.                                                                                                    |
| Step 5 | video interleave mode mode                                        | Sets the 1 to 14, | FEC interleave mode, which can be any value from except 11 and 13. The default is 6.                                                                          |
|        |                                                                   | Note              | The <b>mode</b> option can be used only when the interleave level is 2 (default).                                                                             |
|        |                                                                   |                   | ode determines a set of I and J values as defined in<br>3, Annex B. (Level and mode must be set on<br>e command lines.)                                       |
|        | <b>Example:</b><br>Switch(config-subif)# video interleave mode 2  | Note              | For the syntax of this command, see video interleave, page 92.                                                                                                |

## Statically Setting Session Timeouts

You can statically set a session timeout for the entire Cisco uMG9850 module, or for the entire switch, to determine when the session is closed once packets no longer come into the session. You can also set the time, following the absence of packets, at which a loss of signal is reported. Use **video** *slot* **timeout** to address an entire module in a given slot, and **video timeout** to address the entire switch. The options and parameters are the same in both cases.

Note

When a session is closed, this means that the Cisco uMG9850 has not received any video packets for the given session's UDP port for the period determined by **video** *slot* **timeout session-close** or **video timeout session-close**. The session no longer exists, and is not listed following a **show** command. The range is from 1 to 1440 minutes. The default is 10 minutes.

When a session is inactive, this means that the Cisco uMG9850 has not received any video packets for the given session's UDP port for the period determined by **video** *slot* **timeout signal-loss** or **video timeout signal-loss**. The session still exists, and is listed following a **show** command. If packets start arriving before the timer set by **video** *slot* **timeout session-close** or **video timeout session-close** counts down, the session becomes active. The range is from 200 to 10000 milliseconds. The default is 5000 milliseconds.

The value for **video** *slot* **timeout signal-loss** or **video timeout signal-loss** should always be larger than the value configured for jitter.

#### SUMMARY STEPS

- 1. enable
- 2. configure terminal
- 3. video *slot* timeout session-close *timeout-in-minutes*
- 4. video slot timeout signal-loss timeout-in-milliseconds
- 5. video timeout session-close timeout-in-minutes
- 6. video timeout signal-loss timeout-in-milliseconds

#### **DETAILED STEPS**

|        | Command or Action                             | Purpose                            |
|--------|-----------------------------------------------|------------------------------------|
| Step 1 | enable                                        | Enables privileged EXEC mode.      |
|        |                                               | • Enter your password if prompted. |
|        | <b>Example:</b><br>Switch> enable             |                                    |
| Step 2 | configure terminal                            | Enables global configuration mode. |
|        | <b>Example:</b><br>Switch# configure terminal |                                    |

|        | Command or Action                                                                     | Purpos                                                                  | e                                                                                                    |  |
|--------|---------------------------------------------------------------------------------------|-------------------------------------------------------------------------|----------------------------------------------------------------------------------------------------|--|
| Step 3 | <pre>video slot timeout session-close timeout-in-minutes</pre>                        |                                                                         | Configures session-close timeout for an entire module, and<br>sets the number of minutes, following the absence of<br>packets, at which the session closes. (See Note at beginning<br>of this section.) The slot is where the Cisco uMG9850<br>resides. (Table 5 on page 8 shows where the<br>Cisco uMG9850 modules can reside in the supporting<br>Cisco Catalyst switch models.) |  |
|        | Switch(config)# video 6 timeout session-close                                         | Note                                                                    | For the syntax of this command, see video <slot> timeout, page 85.</slot>                                                                                                    |  |
| Step 4 | <b>video</b> <i>slot</i> <b>timeout signal-loss</b><br><i>timeout-in-milliseconds</i> | Config<br>and set<br>signal,<br>beginn<br>Cisco u<br>the Cis<br>Cisco ( | ures signal-loss timeout for an entire module, and<br>as the number of milliseconds, following the loss of<br>at which the session becomes inactive. (See Note at<br>ing of this section.) The slot is where the<br>MG9850 resides.(Table 5 on page 8 shows where<br>co uMG9850 modules can reside in the supporting<br>Catalyst switch models.)                                   |  |
|        |                                                                                       | Note                                                                    | For the syntax of this command, see video <slot> timeout, page 85.</slot>                                                                                                    |  |
|        | <b>Example:</b><br>Switch(config)# video 6 timeout signal-loss 500                    | Тір                                                                     | To see inactive sessions, use the command show video <slot> session, page 71.</slot>                                                                                                    |  |
| Step 5 | <pre>video timeout session-close timeout-in-minutes</pre>                             | Enable<br>the nur<br>which<br>section                                   | s configuration mode for the entire switch, and sets<br>nber of minutes, following the absence of packets, at<br>the session closes. (See Note at beginning of this<br>)                                                                                                    |  |
|        | Example:<br>Switch(config)# video timeout session-close 25                            | Note                                                                    | For the syntax of this command, see video timeout, page 105.                                                                                                    |  |
| Step 6 | <b>video timeout signal-loss</b><br><i>timeout-in-milliseconds</i>                    | Enable<br>the nur<br>which<br>of this                                   | s configuration mode for the entire switch, and sets<br>nber of milliseconds, following the loss of signal, at<br>the sessions become inactive. (See Note at beginning<br>section.)                                                                                                    |  |
|        | <b>Example:</b><br>Switch(config)# video timeout signal-loss 500                      | Note                                                                    | For the syntax of this command, see video timeout, page 105.                                                                                                    |  |

## Statically Routing a Range of Program Sessions to a QAM Channel

The UDP port number of each program session allows each session to be routed to a designated QAM channel by default. You can overwrite the default routing (which is signaled by the port number) and route a range of program sessions to a QAM channel

Note

You can also use this command to route a range of program sessions to the ASI port (port 15) for monitoring. See Configuring the ASI Port for QAM Channel Routing (Optional), page 32.

#### SUMMARY STEPS

I

- 1. enable
- 2. configure terminal
- 3. interface qam interface.qam
- 4. video sessions number-of-sessions udp first-UDP-port-num program first-program-number

#### **DETAILED STEPS**

ſ

|        | Command or Action                                                                                             | Purpos             | e                                                                                                    |
|--------|----------------------------------------------------------------------------------------------------|--------------------|----------------------------------------------------------------------------------------------------|
| Step 1 | enable                                                                                                    | Enables            | s privileged EXEC mode.                                                                                                    |
|        |                                                                                                    | • En               | ter your password if prompted.                                                                                                    |
|        | Example:                                                                                                    |                    |                                                                                                    |
|        | Switch> enable                                                                                                |                    |                                                                                                    |
| Step 2 | configure terminal                                                                                            | Enables            | s global configuration mode.                                                                                                    |
|        | <b>Example:</b><br>Switch# configure terminal                                                                 |                    |                                                                                                    |
| Step 3 | interface qam interface.qam                                                                                   | Enables<br>Configu | s QAM configuration mode. See Subinterface                                                                                                    |
|        | <b>Example:</b><br>Switch(config)# interface gam 5/2.1<br>Switch(config-subif)#                               | Note               | For the syntax of this command, see interface qam, page 55.                                                                                                    |
| Step 4 | <b>video sessions</b> number-of-sessions <b>udp</b><br>first-UDP-port-num <b>program</b> first-program-number | Enables<br>program | s video configuration mode and routes a range of<br>n sessions to the previously selected QAM channel.                                                                                                    |
|        |                                                                                                    | Тір                | To verify that UDP portmaps are configured<br>properly, use show interface qam <interface.qam><br/>video portmap, page 64. To verify that a session is<br/>active, use show interface qam <interface> video,<br/>page 60</interface></interface.qam> |
|        | <b>Example:</b><br>Switch(config-subif)# video sessions 8 udp<br>49153 prog 28                                | Note               | For the syntax of this command, see video sessions, page 103.                                                                                                    |

## Statically Routing a Single Program Session to a QAM Channel

The UDP port number of each program session allows each session to be routed to a designated QAM channel by default. If necessary, you can overwrite the default routing (which is signaled by the port number) and route a single program session to a QAM channel.

#### SUMMARY STEPS

- 1. enable
- 2. configure terminal
- 3. interface qam interface.qam
- 4. video udp UDP-port-number program out-program-number

#### **DETAILED STEPS**

|        | Command or Action                                                               | Purpose                                                                                                    |
|--------|---------------------------------------------------------------------------------|----------------------------------------------------------------------------------------------------|
| Step 1 | enable                                                                          | Enables privileged EXEC mode.                                                                                                    |
|        |                                                                                 | • Enter your password if prompted.                                                                                                    |
|        | Example:                                                                        |                                                                                                    |
|        | Switch> enable                                                                  |                                                                                                    |
| Step 2 | configure terminal                                                              | Enables global configuration mode.                                                                                                    |
|        | <b>Example:</b><br>Switch# configure terminal                                   |                                                                                                    |
| Step 3 | interface qam interface.qam                                                     | Enables QAM configuration mode. See Subinterface<br>Configuration Mode, page 4.                                                                                                    |
|        | <b>Example:</b><br>Switch(config)# interface qam 5/2.1<br>Switch(config-subif)# | Note For the syntax of this command, see interface qam, page 55.                                                                                                    |
| Step 4 | <b>video udp</b> UDP-port-number <b>program</b><br>out-program-number           | Remaps a UDP port to an output program number on a QAM channel, where <i>UDP-port-number</i> is a UDP port number (see UDP Port Mappings: Default and Manual, page 4), and <i>out-program-number</i> ranges from 1 to 255. |
|        | <b>Example:</b><br>Switch(config-subif)# video udp 49152 program<br>10          | Note For the syntax of this command, see video udp, page 108.                                                                                                    |

### **Configuring Maximum Jitter for a Session**

You can set the maximum allowable network jitter (packet latency variation) for a specified UDP port session. This global video setting affects the overall packet latency (at the buffer level) within an entire Cisco uMG9850.

Note

The **jitter** option sets the size of a dejittering buffer that absorbs the input jitter. This buffer introduces system delay (the time for a packet to enter and leave the Cisco uMG9850). The greater the value of **jitter**, the greater the delay introduced to the output stream. You can change the size of the dejitter buffer at either the slot or the session level. (The default level is the default level for the switch, 300 milliseconds.) Changing it at the slot level changes the default value for jitter. Consequently, for all sessions having the default value for jitter, the jitter value is changed to the new value. For sessions that have nondefault jitter values (as configured by the command video udp), their current jitter value is maintained.

₽ Tip

When setting the jitter value (the size of the dejitter buffer), take into consideration the network jitter (the inherent jitter introduced at the input of the Cisco uMG9850), and allow for clock tracking. Leave approximately 50 milliseconds for clock tracking. For example, if peak-to-peak network jitter is 100 milliseconds, set the jitter value to 150 milliseconds.

The value for **video** *slot* **timeout signal-loss** or **video timeout signal-loss** should always be larger than the value configured for jitter.

#### SUMMARY STEPS

I

- 1. enable
- 2. configure terminal
- 3. video slot udp UDP-port-number jitter level

### **DETAILED STEPS**

|        | Command or Action                                               | Purpose                                                                                                    |
|--------|-----------------------------------------------------------------|----------------------------------------------------------------------------------------------------|
| Step 1 | enable                                                          | Enables privileged EXEC mode.                                                                                                    |
|        |                                                                 | • Enter your password if prompted.                                                                                                    |
|        | Example:                                                        |                                                                                                    |
|        | Switch> enable                                                  |                                                                                                    |
| Step 2 | configure terminal                                              | Enables global configuration mode.                                                                                                    |
|        | <b>Example:</b><br>Switch# configure terminal                   |                                                                                                    |
| Step 3 | video slot udp UDP-port-number jitter level                     | Sets the UDP port and maximum network jitter level, in milliseconds. See UDP Port Mappings: Default and Manual, page 4. The default for <b>jitter</b> is 300 milliseconds, and the range is 0 to 300 milliseconds.           |
|        | <b>Example:</b><br>Switch(config)# video 6 udp 49152 jitter 250 | Note For the syntax of this command, see video <slot><br/>udp <udp-port-number> jitter, page 88. Jitter can<br/>also be configured at the slot level (see video <slot><br/>jitter, page 81).</slot></udp-port-number></slot> |

## **Statically Filtering PIDs**

If necessary, you can set up a filter that causes a packet with a given packet identifier (PID) to be dropped for a given UDP session on a selected Cisco uMG9850. If the session does not contain packets with that PID, the filter is ignored.

#### SUMMARY STEPS

L

- 1. enable
- 2. configure terminal
- 3. video slot udp UDP-port-number filter-pid in-pid

#### **DETAILED STEPS**

ſ

|        | Command or Action                                                        | Purpose                                                                                                    |
|--------|--------------------------------------------------------------------------|----------------------------------------------------------------------------------------------------|
| Step 1 | enable                                                                   | Enables privileged EXEC mode.                                                                                                    |
|        |                                                                          | • Enter your password if prompted.                                                                                                    |
|        | Example:                                                                 |                                                                                                    |
|        | Switch> enable                                                           |                                                                                                    |
| Step 2 | configure terminal                                                       | Enables global configuration mode.                                                                                                    |
|        | <b>Example:</b><br>Switch# configure terminal                            |                                                                                                    |
| Step 3 | <b>video</b> slot <b>udp</b> UDP-port-number <b>filter-pid</b><br>in-pid | Sets a PID filter for all packets on a Cisco uMG9850 in the selected slot, where <i>UDP-port-number</i> is a UDP port number (see UDP Port Mappings: Default and Manual, page 4), and <i>in-pid</i> is an input PID from 0 through 8191. |
|        | Example:<br>Switch(config)# video6 udp 49152 filter-pid 30               | Note For the syntax of this command, see video <slot><br/>udp <udp-port-number> filter-pid, page 87.</udp-port-number></slot>                                                                                                    |

## Remapping Input PIDs to Output PIDs

You can remap input PIDs to output PIDs on a QAM channel.

#### SUMMARY STEPS

- 1. enable
- 2. configure terminal
- 3. interface qam interface.qam
- 4. video udp UDP-port-number in in-pid out out-pid

#### **DETAILED STEPS**

|                                                         | •                                                                                                    |
|---------------------------------------------------------|----------------------------------------------------------------------------------------------------|
| enable                                                  | Enables privileged EXEC mode.                                                                                                    |
|                                                         | • Enter your password if prompted.                                                                                                    |
| Example:                                                |                                                                                                    |
| Switch> enable                                          |                                                                                                    |
| configure terminal                                      | Enables global configuration mode.                                                                                                    |
| Example:                                                |                                                                                                    |
| Switch# configure terminal                              |                                                                                                    |
| interface qam interface.qam                             | Enables subinterface configuration mode. See Subinterface                                                                                                    |
|                                                         | Configuration Mode, page 4.                                                                                                    |
| Example:                                                |                                                                                                    |
| Switch(config)# interface qam 5/2.1                     |                                                                                                    |
| Switch(config-subif)#                                   |                                                                                                    |
| video udp UDP-port-number in in-pid out out-pid         | Remaps an input PID to an output PID on a QAM channel,                                                                                                    |
|                                                         | where <i>UDP-port-number</i> is a UDP port number (see UDP                                                                                                    |
|                                                         | and out nid range from 16 to 8101                                                                                                    |
| Example:                                                | and out-plu lange from 10 to 8191.                                                                                                    |
| Switch(config-subif)# video udp 49152 in 16 out<br>8000 | Note For the syntax of this command, see video udp, page 108.                                                                                                    |
|                                                         | <pre>enable Example: Switch&gt; enable configure terminal Example: Switch# configure terminal interface qam interface.qam Example: Switch(config)# interface qam 5/2.1 Switch(config-subif)# video udp UDP-port-number in in-pid out out-pid Example: Switch(config-subif)# video udp 49152 in 16 out 8000</pre> |

## Setting Up the PSI Parameters

You can set up various program-specific information (PSI) parameters, either globally (for the entire switch) or on an individual QAM channel.

Note

If any sessions are active in the switch, global program association table (PAT) and program map table (PMT) commands are rejected. If no sessions are active, the PAT and PMT rates on each QAM port are checked.

The range is from 50 to 450 milliseconds. The default rate is the default rate for the switch, 100 milliseconds. If the QAM rates are different from the original switch rate, they are left unchanged. If they are the same as the original switch rate, the rate is changed on both the QAM port and the switch.

Changing the default rates in global configuration mode changes the rates for the entire switch. Changing the default rates in subinterface configuration mode changes the rates for the selected QAM channel only.

This section presents the following procedures:

- Setting PMT and PAT Intervals for the Switch, page 27
- Setting PMT and PAT Intervals on a QAM Channel, page 29
- Setting TSID and NIT-PID Values, page 30

### Setting PMT and PAT Intervals for the Switch

#### SUMMARY STEPS

- 1. enable
- 2. configure terminal
- 3. video interval pat milliseconds
- 4. video interval pmt milliseconds

#### **DETAILED STEPS**

I

|        | Command or Action          | Purpose                            |
|--------|----------------------------|------------------------------------|
| Step 1 | enable                     | Enables privileged EXEC mode.      |
|        |                            | • Enter your password if prompted. |
|        | Example:                   |                                    |
|        | Switch> enable             |                                    |
| Step 2 | configure terminal         | Enables global configuration mode. |
|        |                            |                                    |
|        | Example:                   |                                    |
|        | Switch# configure terminal |                                    |

|        | Command or Action                                         | Purpose                                                                                                    |
|--------|-----------------------------------------------------------|----------------------------------------------------------------------------------------------------|
| Step 3 | video interval pat milliseconds                           | Sets the interval at which the PAT (program association<br>table) is distributed for all Cisco uMG9850 modules in the<br>switch. Changing the default rate in this configuration mode<br>overwrites the rate for the switch. (See Note at beginning of<br>this section, Setting Up the PSI Parameters, page 27.) |
|        |                                                           | Caution       The syntax for a switch is different from the syntax for a QAM channel.                                                                                                    |
|        | <b>Example:</b><br>Switch(config)# video interval pat 100 | Note For the syntax of this command, see video interval pat, page 94.                                                                                                    |
| Step 4 | video interval pmt milliseconds                           | Sets the interval at which the PMT (program map table) is<br>distributed for all Cisco uMG9850 modules in the switch.<br>Changing the default rate in this configuration mode<br>overwrites the rate for the switch. (See Note at beginning of<br>this section, Setting Up the PSI Parameters, page 27.)         |
|        |                                                           | Caution The syntax for a switch is different from the syntax for a QAM channel.                                                                                                    |
|        | <b>Example:</b><br>Switch(config)# video interval pat 100 | Note For the syntax of this command, see video interval pmt, page 96.                                                                                                    |

## Setting PMT and PAT Intervals on a QAM Channel

To set PMT and PAT intervals for a QAM channel:

#### SUMMARY STEPS

L

- 1. enable
- 2. configure terminal
- 3. interface qam interface.qam
- 4. video interval pat milliseconds
- 5. video interval pmt milliseconds

#### **DETAILED STEPS**

Γ

|        | Command or Action                                                               | Purpose                                                                                                    |
|--------|---------------------------------------------------------------------------------|----------------------------------------------------------------------------------------------------|
| Step 1 | enable                                                                          | Enables privileged EXEC mode.                                                                                                    |
|        |                                                                                 | • Enter your password if prompted.                                                                                                    |
|        | Example:                                                                        |                                                                                                    |
|        | Switch> enable                                                                  |                                                                                                    |
| Step 2 | configure terminal                                                              | Enables global configuration mode.                                                                                                    |
|        | Example:                                                                        |                                                                                                    |
|        | Switch# configure terminal                                                      |                                                                                                    |
| Step 3 | interface gam interface.gam                                                     | Enables subinterface configuration mode. See Subinterface Configuration Mode, page 4.                                                                                                    |
|        | <b>Example:</b><br>Switch(config)# interface qam 5/2.1<br>Switch(config-subif)# |                                                                                                    |
| Step 4 | video interval pat milliseconds                                                 | Sets PAT intervals for the QAM channel. Changing the default rate in this configuration mode overwrites the rate for the QAM channel only. (See Note at beginning of this section, Setting Up the PSI Parameters, page 27.) |
|        | <pre>Example:<br/>Switch(config-subif)# video pat interval 100</pre>            | Note For the syntax of this command, see video interval pat, page 94.                                                                                                    |
| Step 5 | video interval pmt milliseconds                                                 | Sets PMT intervals for the QAM channel. Changing the default rate in this configuration mode overwrites the rate for the QAM channel only. (See Note at beginning of this section, Setting Up the PSI Parameters, page 27.) |
|        | Example:<br>Switch(config-subif)# video pmt interval 100                        | Note For the syntax of this command, see video interval pmt, page 96.                                                                                                    |

## Setting TSID and NIT-PID Values

At each hub, each QAM channel must have a unique transport stream ID (TSID). The software checks for and guarantees the uniqueness of a TSID within a chassis only.

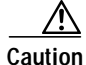

It is the responsibility of the operator to avoid TSID conflicts among switches. To see all the TSIDs within a switch, use the command show video <slot>, page 66, and address each Cisco uMG9850 in the switch.

The PID for the network information table, or NIT-PID, can be configured from the QAM interface. If the NIT-PID is already used as a video, audio, or data PID, the configuration is rejected.

For the transport stream that is to be transmitted over a QAM channel, you must configure the TSID and NIT-PID (network information table packet ID) values for that channel.

To set TSID and NIT-PID values:

#### SUMMARY STEPS

- 1. enable
- 2. configure terminal
- 3. interface qam interface.qam
- 4. video tsid
- 5. video nitpid

#### **DETAILED STEPS**

|        | Command or Action                                                               | Purpose                                                                         |
|--------|---------------------------------------------------------------------------------|---------------------------------------------------------------------------------|
| Step 1 | enable                                                                          | Enables privileged EXEC mode.                                                   |
|        |                                                                                 | • Enter your password if prompted.                                              |
|        | <b>Example:</b><br>Switch> enable                                               |                                                                                 |
| Step 2 | configure terminal                                                              | Enables global configuration mode. See Global<br>Configuration Mode, page 3.    |
|        | <b>Example:</b><br>Switch# configure terminal                                   |                                                                                 |
| Step 3 | interface gam interface.gam                                                     | Enables QAM configuration mode. See Subinterface<br>Configuration Mode, page 4. |
|        | <b>Example:</b><br>Switch(config)# interface qam 5/2.1<br>Switch(config-subif)# | Note For the syntax of this command, see interface qam, page 55.                |

L

ſ

|        | Command or Action                                 | Purpose                                                                                                    |
|--------|---------------------------------------------------|----------------------------------------------------------------------------------------------------|
| Step 4 | video tsid tsid                                   | Sets the value of the transport stream ID (TSID) for the QAM channel. The range is from 1 to 65535.              |
|        | <b>Example:</b><br>Switch(config)# video tsid 444 | Note For the syntax of this command, see video tsid, page 107.                                                   |
| Step 5 | video nitpid nitpid                               | Sets the value of the network information table packet ID (NIT-PID) for the QAM channel. The range is from 16 to |
|        | Example:                                          | 8191.                                                                                                    |
|        | Switch(config)# video nitpid 555                  | Note For the syntax of this command, see video nitpid, page 99.                                                  |

## Configuring the ASI Port for QAM Channel Routing (Optional)

You can route the input of a single QAM channel to the asynchronous serial interface (ASI) port to monitor the channel. This section discusses how to configure the ASI port, and route the input of a QAM channel to the ASI port.

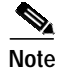

Routing the input of a QAM channel to the ASI port does not disrupt the RF output.

This section presents the following procedures:

- Setting the Byte-Gap Value (S-rate) of the ASI Port, page 32
- Routing the Output of a QAM Channel to the ASI port, page 34

### Setting the Byte-Gap Value (S-rate) of the ASI Port

You can change the gap spacing of the data bytes in the output of the ASI port. The S-rate is the spacing of data bytes (the number of ASI transport null bytes between the data bytes) within the output transport stream. If there is not a sufficient number of data bytes in the stream, padding the stream with null bytes maintains the signal voltage and integrity.

#### SUMMARY STEPS

- 1. enable
- 2. configure terminal
- 3. interface asi *slot*/15
- 4. video byte-gap value

#### **DETAILED STEPS**

|        | Command or Action                             | Purpose                            |
|--------|-----------------------------------------------|------------------------------------|
| Step 1 | enable                                        | Enables privileged EXEC mode.      |
|        |                                               | • Enter your password if prompted. |
|        | <b>Example:</b><br>Switch> enable             |                                    |
| Step 2 | configure terminal                            | Enables global configuration mode. |
|        | <b>Example:</b><br>Switch# configure terminal |                                    |

L

ſ

|        | Command or Action                                                                   | Purpose                                                                      |
|--------|-------------------------------------------------------------------------------------|------------------------------------------------------------------------------|
| Step 3 | interface asi slot/15                                                               | Enables ASI configuration mode. See Interface<br>Configuration Mode, page 3. |
|        | <b>Example:</b><br>Switch(config)# interface asi 5/ <b>15</b><br>Switch(config-if)# | Note For the syntax of this command, see interface asi, page 53.             |
| Step 4 | video byte-gap value                                                                | Changes the byte gap from the default.                                       |
|        | <b>Example:</b><br>Switch(config-if)# video byte-gap 4                              | Note For the syntax of this command, see video byte-gap, page 89.            |

## Routing the Output of a QAM Channel to the ASI port

You can route the output of a QAM channel (a single program) to the asynchronous serial interface (ASI) port (in ASI signaling format), to monitor the output of the channel. Use a video decoder to view the selected program. The ASI port is always addressed as *slot*/15. See Interface Configuration Mode, page 3.

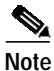

Routing the input of a QAM channel to the ASI port does not disrupt the RF output.

#### SUMMARY STEPS

- 1. enable
- 2. configure terminal
- 3. interface asi *slot*/15
- 4. video interface

#### **DETAILED STEPS**

|        | Command or Action                                              | Purpose                                                                                                    |
|--------|----------------------------------------------------------------|----------------------------------------------------------------------------------------------------|
| Step 1 | enable                                                         | Enables privileged EXEC mode.                                                                                                    |
|        |                                                                | • Enter your password if prompted.                                                                                                    |
|        | Example:                                                       |                                                                                                    |
|        | Switch> enable                                                 |                                                                                                    |
| Step 2 | configure terminal                                             | Enables global configuration mode.                                                                                                    |
|        | <b>Example:</b><br>Switch# configure terminal                  |                                                                                                    |
| Step 3 | <pre>interface asi slot/15</pre>                               | Enables ASI interface configuration mode. See Interface<br>Configuration Mode, page 3.                                                  |
|        | <b>Example:</b><br>Switch(config)# interface asi 5/ <b>15</b>  | Note For the syntax of this command, see interface asi, page 53.                                                                        |
| Step 4 | video route qam interface.qam                                  | Routes the output of the selected QAM port to the ASI<br>interface previously assigned. See Subinterface<br>Configuration Mode, page 4. |
|        | <b>Example:</b><br>Switch(config-subif)# video route gam 5/2.1 | Note For the syntax of this command, see video route, page 102.                                                                         |

# Monitoring and Troubleshooting

The following **show** and **debug video** commands can be of help in monitoring and troubleshooting video delivery. A variety of standard **show** commands that are part of the Cisco Catalyst switch environment are also useful in video environments.

This section presents the following procedures:

- Setting the Video Statistics Interval for All Cisco uMG9850 Modules in the Switch, page 35
- Using show Commands for Troubleshooting, page 36

## Setting the Video Statistics Interval for All Cisco uMG9850 Modules in the Switch

You can globally set the interval at which video statistics are retrieved from all Cisco uMG9850 modules in the switch. These statistics are useful in monitoring and troubleshooting.

#### SUMMARY STEPS

- 1. enable
- 2. configure terminal
- 3. video interval stats interval

#### **DETAILED STEPS**

I

|        | Command or Action                                          | Purpose                                                                                               |
|--------|------------------------------------------------------------|----------------------------------------------------------------------------------------------------|
| Step 1 | enable                                                     | Enables privileged EXEC mode.                                                                         |
|        |                                                            | • Enter your password if prompted.                                                                    |
|        | Example:                                                   |                                                                                                    |
|        | Switch> enable                                             |                                                                                                    |
| Step 2 | configure terminal                                         | Enables global configuration mode.                                                                    |
|        | <b>Example:</b><br>Switch# configure terminal              |                                                                                                    |
| Step 3 | video interval stats                                       | Sets the interval at which video statistics are reported for all Cisco uMG9850 modules in the switch. |
|        | <b>Example:</b><br>Switch(config)# video interval stats 30 | Note For the syntax of this command, see video interval stats, page 98.                               |

## Using show Commands for Troubleshooting

This section presents a variety of **show** commands that are useful in troubleshooting the Cisco uMG9850. Table 7 lists these commands by category. These commands are executed at the following prompt (see Privileged EXEC Mode, page 3):

Switch#

| Category         | Reference                                                                 |
|------------------|---------------------------------------------------------------------------|
| Gigabit Ethernet | Gigabit Ethernet Interface: Status, page 37                               |
| Cisco uMG9850    | Cisco uMG9850 Module: Showing Diagnostics, page 37                        |
| module           | Cisco uMG9850 Module: Showing IDPROM, page 38                             |
| Video            | show interface qam <interface> video, page 60</interface>                 |
|                  | show interface qam <interface.qam> video portmap, page 64</interface.qam> |
|                  | show interface qam <interface.qam> video portmap, page 64</interface.qam> |
|                  | show video <slot>, page 66</slot>                                         |
|                  | show video <slot> psi session, page 68</slot>                             |
|                  | show video <slot> route, page 70</slot>                                   |
|                  | show video <slot> session, page 71</slot>                                 |
|                  | show video <slot> ts_table, page 73</slot>                                |
|                  | show video <slot> version, page 74</slot>                                 |
| QAM/ASI          | show interface asi <interface> video, page 58</interface>                 |

Table 7Categories of Information Viewable Through show Commands
#### **Gigabit Ethernet Interface: Status**

You can view standard information related to the status of a Gigabit Ethernet interface on the switch. Use the command **show gigabitethernet** *interface* (see Interface Configuration Mode, page 3).

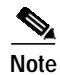

This show command is a Cisco Catalyst switch command.

#### **Examples**

#### Switch# show interface gig 4/14

GigabitEthernet1/1 is down, line protocol is down (notconnect) Hardware is Gigabit Ethernet Port, address is 000b.fd42.eac0 (bia 000b.fd42.eac0) MTU 1500 bytes, BW 1000000 Kbit, DLY 10 usec, reliability 255/255, txload 1/255, rxload 1/255 Encapsulation ARPA, loopback not set Keepalive set (10 sec) Auto-duplex, Auto-speed input flow-control is off, output flow-control is off ARP type: ARPA, ARP Timeout 04:00:00 Last input never, output never, output hang never Last clearing of "show interface" counters never Input queue: 0/2000/0/0 (size/max/drops/flushes); Total output drops: 0 Queueing strategy: fifo Output queue: 0/40 (size/max) 5 minute input rate 0 bits/sec, 0 packets/sec 5 minute output rate 0 bits/sec, 0 packets/sec 0 packets input, 0 bytes, 0 no buffer Received 0 broadcasts (0 multicast) 0 runts, 0 giants, 0 throttles 0 input errors, 0 CRC, 0 frame, 0 overrun, 0 ignored 0 input packets with dribble condition detected 0 packets output, 0 bytes, 0 underruns 0 output errors, 0 collisions, 0 interface resets 0 babbles, 0 late collision, 0 deferred 0 lost carrier, 0 no carrier 0 output buffer failures, 0 output buffers swapped out

#### Cisco uMG9850 Module: Showing Diagnostics

You can view information related to the installed hardware EEPROM, as well as standard diagnostic information related to the switch. Use the command **show diag online module** *slot*, where *slot* is the number of the slot in which the Cisco uMG9850 resides.

Note

This **show** command is a Cisco Catalyst switch command.

#### **Examples**

```
Switch# show diag online module 3

Slot Ports Card Type Diag Status Diag Details

2 14 video card (more info) Passed None

Detailed Status
```

| . = | Pa | ass   |       |      |     | U = | Unkr | lowi | n     |      |      |      |      |    |    |
|-----|----|-------|-------|------|-----|-----|------|------|-------|------|------|------|------|----|----|
| L = | Lo | oopba | ack : | Eail | ure | S = | Stub | o fa | ailur | re   |      |      |      |    |    |
| I = | I  | lc fa | ailu  | re   |     | P = | Port | : fa | ailur | re   |      |      |      |    |    |
| E = | SI | EEPRO | DM fa | ailu | re  | G = | GBIC | : iı | ntegr | rity | chec | k fa | ilur | e  |    |
|     |    |       |       |      |     |     |      |      |       |      |      |      |      |    |    |
|     |    |       |       |      |     |     |      |      |       |      |      |      |      |    |    |
| Por | ts | 1     | 2     | 3    | 4   | 5   | 6    | 7    | 8     | 9    | 10   | 11   | 12   | 13 | 14 |
|     |    |       |       |      |     |     |      |      |       |      |      |      |      |    |    |

#### Cisco uMG9850 Module: Showing IDPROM

The command **show idprom module** is useful to see whether the Cisco uMG9850 module has been programmed correctly. If not, the result of issuing the command will be garbled text. If the module has been programmed correctly, you can see information related to the installed IDPROM, as well as standard diagnostic information related to the switch. Use the command **show idprom module** *slot*, where *slot* is the number of the slot in which the Cisco uMG9850 resides.

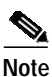

This **show** command is a Cisco Catalyst switch command.

#### Example

#### Switch# show idprom module 2

```
Module 2 Idprom :
Common Block Signature = 0xABAB
Common Block Version = 1
 Common Block Length = 144
 Common Block Checksum = 4464
 Idprom Size = 256
Block Count = 2
FRU Major Type = 0x4201
 FRU Minor Type = 321
OEM String = Cisco Systems, Inc.
 Product Number = WS-X4412-2GB-T
 Serial Number = JAE064002EP
Part Number = 73 - 4838 - 02
 Part Revision = A0
Manufacturing Deviation String =
Hardware Revision = 1.1
Manufacturing Bits = 0 \times 0000
 Engineering Bits = 0 \times 0000
 Snmp OID = 0.0.0.0.0.0.0.0
 Power Consumption = 0
RMA Failure Code = 0 0 0 0
Linecard Block Signature = 0x4201
 Linecard Block Version = 1
Linecard Block Length = 24
Linecard Block Checksum = 850
Feature Bits = 0x000000000000000
Card Feature Index = 82
MAC Base = 0008.e3cf.dc00
MAC Count = 14
```

## Configuration Examples for the Cisco uMG9850 QAM Module

This section presents basic configurations on both the headend switch, which accepts video streams from a VoD server, and on the distribution hub (Dhub) switch, which delivers selected streams to set-top boxes on customer premises:

- Headend Switch Configuration: Example, page 40
- Dhub Switch Configuration: Example, page 42

Figure 1 illustrates Cisco uMG9850 modules in a basic video distribution architecture, with a headend and a Dhub switch connected through a single EtherChannel.

Note

For a thorough discussion of video distribution architectures and related issues, refer to *Cisco Gigabit-Ethernet Optimized VoD Solution Design and Implementation Guide*, at the following URL:

http://www.cisco.com/univercd/cc/td/doc/solution/vodsols/geopt1/voddig/index.htm

#### Figure 1 Cisco uMG9850 Modules in a Basic Video Distribution Architecture

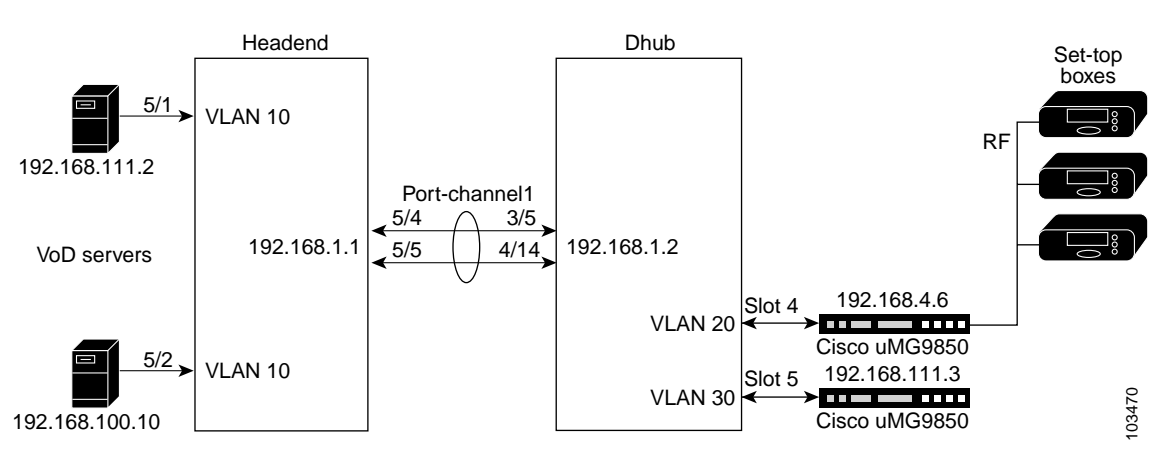

- Two types of VoD server provide the video streams to the headend switch, a Cisco Catalyst 4507.
- The headend switch, in turn, delivers video traffic through a single EtherChannel to another Cisco Catalyst 4507, in the Dhub.
- The three VLANs are as follows:
  - VLAN 10: 192.168.5.254, ingress VoD traffic
  - VLAN 20: 192.168.4.254, Cisco uMG9850 in slot 4 of Dhub switch
  - VLAN 30: 192.168.111.100, Cisco uMG9850 in slot 5 of Dhub switch
- Video traffic is delivered over two Gigabit Ethernet (GE) interfaces that share VLAN 10.
- The Cisco uMG9850 in slot 4 in the Dhub switch forwards selected video streams (ranging from QAM 4/1.1 through 4/12.2) to set-top boxes.
- The ASI port of the Cisco uMG9850 in slot 4 of the Dhub switch is configured to route the output of QAM channel 4/1.1 to an MPEG analyzer.

#### Headend Switch Configuration: Example

```
Headend# show running-config
Building configuration...
Current configuration : 5270 bytes
version 12.1
service nagle
no service pad
service timestamps debug uptime
service timestamps log uptime
service password-encryption
service compress-config
hostname Headend
boot system bootflash:cat4000-i5s-mz.121-19.EW.bin
enable secret 5 $1$1/0H$jqWRfrXCpX7yYfh9ArFYj1
1
clock timezone est -5
ip subnet-zero
no ip domain-lookup
ip host hub 192.168.1.2
!
!
spanning-tree extend system-id
no spanning-tree vlan 2,10,20
port-channel load-balance src-dst-port
!
redundancy
mode rpr
main-cpu
 auto-sync standard
!
1
interface Port-channel1
ip address 192.168.1.1 255.255.255.0
!
interface GigabitEthernet1/1
1
interface GigabitEthernet1/2
!
interface GigabitEthernet2/1
Ţ
interface GigabitEthernet2/2
1
interface FastEthernet3/1
 switchport access vlan 2
 switchport mode access
1
interface FastEthernet3/2
1
<---omitted interfaces FastEthernet3/3 through 3/46--->
interface FastEthernet3/47
1
interface FastEthernet3/48
!
interface GigabitEthernet5/1
 switchport access vlan 10
 switchport mode access
```

```
load-interval 30
speed nonegotiate
1
interface GigabitEthernet5/2
switchport access vlan 10
 switchport mode access
load-interval 30
speed nonegotiate
!
interface GigabitEthernet5/3
 switchport access vlan 10
switchport mode access
load-interval 30
speed nonegotiate
!
interface GigabitEthernet5/4
no switchport
no ip address
load-interval 30
 speed nonegotiate
channel-group 1 mode on
1
interface GigabitEthernet5/5
no switchport
no ip address
load-interval 30
 speed nonegotiate
channel-group 1 mode on
!
interface GigabitEthernet5/6
no switchport
no ip address
load-interval 30
speed nonegotiate
channel-group 1 mode on
1
interface GigabitEthernet6/1
!
interface GigabitEthernet6/2
1
<---omitted interfaces GigabitEthernet6/3 through 6/22--->
1
interface GigabitEthernet6/23
!
interface GigabitEthernet6/24
1
interface GigabitEthernet7/1
!
interface GigabitEthernet7/2
1
<---omitted interfaces GigabitEthernet7/3 through 7/22--->
!
interface GigabitEthernet7/23
1
interface GigabitEthernet7/24
1
interface Vlan1
no ip address
I.
interface Vlan2
ip address 192.100.100.251 255.255.255.0
ip access-group deny_from_servers out
!
interface Vlan10
```

```
ip address 192.168.5.254 255.255.255.0
no ip redirects
no ip unreachables
load-interval 30
standby 1 ip 192.168.5.253
standby 1 mac-address 0000.0000.0001
1
ip default-gateway 192.100.100.254
ip classless
ip route 0.0.0.0 0.0.0.0 192.100.100.254
ip route 192.168.4.0 255.255.255.0 Port-channel1
ip route 192.168.111.0 255.255.255.0 Port-channel1
no ip http server
!
1
ip access-list extended deny_from_servers
deny ip 192.168.5.0 0.0.0.255 any
permit ip any any
1
access-list 101 permit ip any host 192.168.4.254
access-list 102 permit ip any host 192.168.4.2
1
!
line con 0
password 7 1511021F0725
logging synchronous
stopbits 1
line vty 0 3
password 7 1511021F0725
logging synchronous
login
line vty 4
login
!
end
```

#### **Dhub Switch Configuration: Example**

```
Dhub# show running-config
Building configuration...
Current configuration : 5772 bytes
!
version 12.1
no service pad
service timestamps debug uptime
service timestamps log uptime
service password-encryption
service compress-config
1
hostname Dhub
1
boot system bootflash:cat4000-i5s-mz.208
enable password 7 14141B180F0B
1
ip subnet-zero
Ţ
video 4 session-close-timeout 1
video 4 route Vlan20 ip-address 192.168.4.6
video 4 start_udp 257
video 5 session-close-timeout 1
```

```
video 5 route Vlan30 ip-address 192.168.111.3
video 5 start_udp 257
spanning-tree extend system-id
port-channel load-balance src-dst-port
!
redundancy
mode rpr
main-cpu
 auto-sync standard
1
!
interface Port-channel1
ip address 192.168.1.2 255.255.255.0
load-interval 30
!
interface GigabitEthernet1/1
1
interface GigabitEthernet1/2
1
interface GigabitEthernet3/1
 switchport access vlan 30
 switchport mode access
load-interval 30
 speed nonegotiate
!
interface GigabitEthernet3/2
 switchport access vlan 20
 switchport mode access
 load-interval 30
 speed nonegotiate
1
interface GigabitEthernet3/3
switchport access vlan 20
 switchport mode access
load-interval 30
 speed nonegotiate
!
interface GigabitEthernet3/4
no switchport
no ip address
 speed nonegotiate
channel-group 1 mode on
!
interface GigabitEthernet3/5
no switchport
no ip address
 load-interval 30
 speed nonegotiate
channel-group 1 mode on
1
interface GigabitEthernet3/6
no switchport
no ip address
load-interval 30
 speed nonegotiate
 channel-group 1 mode on
1
interface QAM4/1
I
interface QAM4/1.1
video freg 471000000
 video sessions 12 udp 258 prog 2
!
interface QAM4/1.2
```

```
video freq 477000000
video sessions 10 udp 514 prog 2
I.
interface QAM4/2
!
interface QAM4/2.1
video freq 471000000
video sessions 10 udp 770 prog 2
1
interface QAM4/2.2
video freq 477000000
video sessions 10 udp 1026 prog 2
1
interface QAM4/3
!
interface QAM4/3.1
video freq 471000000
video sessions 10 udp 1282 prog 2
!
interface QAM4/3.2
video freq 477000000
video sessions 10 udp 1538 prog 2
!
interface QAM4/4
1
interface QAM4/4.1
video freq 471000000
video sessions 10 udp 1794 prog 2
!
interface QAM4/4.2
video freq 477000000
video sessions 10 udp 2050 prog 2
!
interface QAM4/5
!
interface QAM4/5.1
video freq 471000000
video sessions 10 udp 2306 prog 2
!
interface QAM4/5.2
video freq 477000000
video sessions 10 udp 2562 prog 2
!
interface QAM4/6
1
interface QAM4/6.1
video freq 471000000
video sessions 10 udp 2818 prog 2
1
interface QAM4/6.2
video freq 477000000
video sessions 10 udp 3074 prog 2
!
interface QAM4/7
1
interface QAM4/7.1
video freq 471000000
video sessions 10 udp 3330 prog 2
I.
interface QAM4/7.2
video freg 477000000
video sessions 10 udp 3586 prog 2
1
interface QAM4/8
```

I

I

```
1
interface QAM4/8.1
video freq 471000000
video sessions 10 udp 3842 prog 2
!
interface QAM4/8.2
video freq 477000000
video sessions 10 udp 4098 prog 2
1
interface QAM4/9
!
interface QAM4/9.1
video freq 471000000
video sessions 10 udp 4354 prog 2
!
interface QAM4/9.2
video freq 477000000
video sessions 10 udp 4610 prog 2
!
interface QAM4/10
1
interface QAM4/10.1
video freq 471000000
video sessions 10 udp 4866 prog 2
!
interface QAM4/10.2
video freq 477000000
video sessions 10 udp 5122 prog 2
!
interface QAM4/11
1
interface QAM4/11.1
video freg 471000000
video sessions 10 udp 5378 prog 2
!
interface QAM4/11.2
video freq 477000000
video sessions 10 udp 5634 prog 2
!
interface QAM4/12
1
interface QAM4/12.1
video freq 471000000
video sessions 10 udp 5890 prog 2
1
interface QAM4/12.2
video freq 477000000
video sessions 10 udp 6146 prog 2
!
interface GigabitEthernet4/13
no switchport
ip address 192.100.100.250 255.255.255.0
!
interface GigabitEthernet4/14
no switchport
no ip address
channel-group 1 mode on
Ţ
interface ASI4/15
video route qam 4/1.1
!
interface GigabitEthernet4/16
!
interface QAM5/1
```

1 interface QAM5/1.1 video power 55 video freq 51900000 video sessions 10 udp 8213 prog 21 ! interface QAM5/1.2 video power 55 video freq 52500000 video sessions 10 udp 543 prog 31 ! interface QAM5/2 1 interface QAM5/2.1 shutdown video power 55 video freq 531000000 1 interface QAM5/2.2 video power 55 video freq 537000000 video sessions 10 udp 267 prog 11 ! interface QAM5/3 1 interface QAM5/3.1 video format 64 video power 55 video freq 531000000 video sessions 8 udp 4097 prog 1 I. interface QAM5/3.2 shutdown video format 64 video power 55 video freq 537000000 ! interface QAM5/4 ! interface QAM5/4.1 shutdown video format 64 ! interface QAM5/4.2 shutdown video format 64 ! interface QAM5/5 1 interface QAM5/5.1 shutdown ! interface QAM5/5.2 shutdown ! interface QAM5/6 interface QAM5/6.1 shutdown 1 interface QAM5/6.2 shutdown 1

Cisco IOS Release 12.1(20)EU

interface QAM5/7

!

I

I

interface QAM5/7.1 shutdown ! interface QAM5/7.2 shutdown ! interface QAM5/8 ! interface QAM5/8.1 shutdown 1 interface QAM5/8.2 shutdown ! interface QAM5/9 ! interface QAM5/9.1 shutdown ! interface QAM5/9.2 shutdown ! interface QAM5/10 ! interface QAM5/10.1 shutdown ! interface QAM5/10.2 shutdown 1 interface QAM5/11 ! interface QAM5/11.1 shutdown 1 interface QAM5/11.2 shutdown ! interface QAM5/12 1 interface QAM5/12.1 shutdown ! interface QAM5/12.2 shutdown ! interface GigabitEthernet5/13 1 interface GigabitEthernet5/14 1 interface ASI5/15 no ip address shutdown 1 interface GigabitEthernet5/16 1 interface Vlan1 no ip address ! interface Vlan20 description Cisco\_uMG9850 ip address 192.168.4.254 255.255.255.0 no ip redirects

```
!
interface Vlan30
description Cisco_uMG9850
ip address 192.168.111.100 255.255.255.0
no ip redirects
load-interval 30
1
ip classless
ip route 192.168.0.0 255.255.255.0 192.100.100.254
no ip http server
!
1
line con 0
password 7 00071A150754
stopbits 1
line vty 0 3
password 7 00071A150754
login
line vty 4
login
!
end
```

### **Additional References**

The following sections provide references related to the Cisco uMG9850 module the Cisco Catalyst 4500 series switches, as well as an overview of the architecture of the Cisco Video on Demand Solution.

### **Related Documents**

| Relate                                                                                                    | d Topic                                                                                                    | Document Title and URL                                                                                                    |
|----------------------------------------------------------------------------------------------------|----------------------------------------------------------------------------------------------------|----------------------------------------------------------------------------------------------------|
| Cisco Catalyst 4500 series IOS command reference,<br>software configuration guide, system message guide,<br>and release notes |                                                                                                    | Switch Documentation, Cisco IOS Software Release 12.1(20)EW<br>http://www.cisco.com/univercd/cc/td/doc/product/lan/cat4000/12_1<br>_20/index.htm            |
| Note                                                                                                    | Refer to the above documents only for basic<br>switch configuration. These documents do not<br>discuss the use of the Cisco uMG9850 module,<br>or related issues. |                                                                                                    |
| Cisco<br>Solutio                                                                                                    | Gigabit-Ethernet Optimized Video on Demand<br>on                                                                                                    | Cisco Gigabit-Ethernet Optimized VoD Solution, Release 1.0<br>http://www.cisco.com/univercd/cc/td/doc/solution/vodsols/geopt1/<br>index.htm                 |
|                                                                                                    |                                                                                                    | The Cisco Gigabit-Ethernet Optimized VoD Solution Design and Implementation Guide presents the architecture for delivering a video stream to a set-top box. |

### Standards

L

| Standards                        | Title                                                                                                    |
|----------------------------------|----------------------------------------------------------------------------------------------------|
| • EN300 468                      | Digital Video Broadcasting (DVB); Specification for Service<br>Information (SI) in DVB systems                                                              |
| • ETSI TR 101 891                | Digital Video Broadcasting (DVB); Professional Interfaces:<br>Guidelines for the implementation and usage of the DVB<br>Asynchronous Serial Interface (ASI) |
| • ISO/IEC 13818-1 (MPEG-2)       | Information Technology – Generic coding of moving pictures and                                                                                              |
| • ISO/IEC 13818-2 (video coding) | associated audio information (MPEG-2)                                                                                                    |
| • ISO/IEC 13818-3 (audio coding) |                                                                                                    |
| • ITU-T J.83, Annex B            | Digital multi-programme systems for television, sound and data services for cable distribution                                                              |

### MIBs

| MIBs                                                                                    | MIBs Link                                                                                                    |  |  |
|-----------------------------------------------------------------------------------------|----------------------------------------------------------------------------------------------------|--|--|
| <ul><li>The following new MIBs are supported:</li><li>CISCO-VIDEO-NETWORK-MIB</li></ul> | To locate and download MIBs for selected platforms, Cisco IOS releases, and feature sets, use Cisco MIB Locator found at the following URL: |  |  |
|                                                                                         | http://www.cisco.com/go/mibs                                                                                                    |  |  |

### RFCs

ſ

| RFCs       | Title                                                |
|------------|------------------------------------------------------|
| • RFC 1889 | RTP: A Transport Protocol for Real-Time Applications |
| • RFC 2250 | RTP Payload Format for MPEG1/MPEG2 Video             |
| • RFC 2326 | Real-Time Streaming Protocol (RTSP)                  |
| • RFC 2327 | SDP: Session Description Protocol                    |

### **Technical Assistance**

| Description                                                                                                    | Link                                               |
|----------------------------------------------------------------------------------------------------|----------------------------------------------------|
| Technical Assistance Center (TAC) home page,<br>containing 30,000 pages of searchable technical<br>content, including links to products, technologies,<br>solutions, technical tips, and tools. Registered<br>Cisco.com users can log in from this page to access<br>even more content. | http://www.cisco.com/public/support/tac/home.shtml |

### **Command Reference**

This section documents new and modified commands for the Cisco uMG9850.

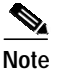

All other commands used with this feature are documented in the *Catalyst 4500 Series Switch Cisco IOS* Software Configuration Guide, 12.1(20)EW, at the following URL:

http://www.cisco.com/univercd/cc/td/doc/product/lan/cat4000/12\_1\_20/config/index.htm

- clear video <slot> statistics, page 52
- interface asi, page 53
- interface qam, page 55
- show, page 57 (This page introduces all show commands.)
- show interface qam <interface> video, page 60
- show interface qam <interface.qam> video portmap, page 64
- show interface asi <interface> video, page 58
- show video <slot>, page 66
- show video <slot> psi session, page 68
- show video <slot> route, page 70
- show video <slot> session, page 71
- show video <slot> ts\_table, page 73
- show video <slot> version, page 74
- video, page 76 (This page introduces all video commands.)
- video <slot> frequency allow-any, page 79
- video <slot> jitter, page 81
- video <slot> route vlan, page 83
- video <slot> timeout, page 85
- video <slot> udp <UDP-port-number> filter-pid, page 87
- video byte-gap, page 89
- video format, page 90
- video frequency, page 91
- video interleave, page 92
- video interval pat, page 94
- video interval pmt, page 96
- video interval stats, page 98
- video nitpid, page 99
- video power, page 100
- video route, page 102
- video sessions, page 103

L

ſ

- video timeout, page 105
- video tsid, page 107
- video udp, page 108
- video utilization-threshold, page 110

٦

## clear video <slot> statistics

To clear the video statistics of all sessions or a single session on a Cisco uMG9850 in a selected slot, use this command in privileged EXEC mode.

clear video slot statistics [session session-number]

| Syntax Description | slot                                  | Specifies the physical slot number for the Cisco uMG9850 QAM Module.<br>For valid slot ranges, see Table 5 on page 8. |  |  |  |
|--------------------|---------------------------------------|----------------------------------------------------------------------------------------------------|--|--|--|
|                    | session                               | Selects a specific video session (UDP port).                                                                          |  |  |  |
|                    | session-number                        | Session number. See UDP Port Mappings: Default and Manual, page 4.                                                    |  |  |  |
| Defaults           | No default behaviors                  | or values                                                                                                    |  |  |  |
| Command Modes      | Privileged EXEC                       |                                                                                                    |  |  |  |
| Command History    | Release                               | Modification                                                                                                    |  |  |  |
|                    | 12.1(20)EU                            | This command was introduced.                                                                                          |  |  |  |
| Usage Guidelines   | None                                  |                                                                                                    |  |  |  |
| Examples           | The following example                 | e shows how to clear video statistics on a Cisco uMG9850 in slot 6:                                                   |  |  |  |
|                    | Switch# <b>clear video</b><br>Switch# | 6 statistics                                                                                                    |  |  |  |
| Related Commands   | Command                               | Description                                                                                                    |  |  |  |
|                    | Various                               | See show, page 57.                                                                                                    |  |  |  |

### interface asi

L

Γ

You can route one of the 24 transport streams (QAM channels) to the ASI output port. This allows you to route a stream to a decoder, monitor, or MPEG analyzer for troubleshooting. This command is used to enter ASI interface configuration mode, in order to use video route and video byte-gap.

To enter interface configuration mode for an asynchronous serial interface (ASI) output port on the Cisco uMG9850, use this command in global configuration mode.

interface asi *slot*/15

| Syntax Description | interface                                                                                                    | Enables interface configuration mode.                                                                                                    |  |  |  |  |  |
|--------------------|----------------------------------------------------------------------------------------------------|----------------------------------------------------------------------------------------------------|--|--|--|--|--|
|                    | asi                                                                                                    | Selects the ASI output port.                                                                                                    |  |  |  |  |  |
|                    | slotSpecifies the physical slot number for the Cisco uMG9850 QAMFor valid slot ranges, see Table 5 on page 8.                                     |                                                                                                    |  |  |  |  |  |
|                    | 15                                                                                                    | Specifies the required physical port. The number of the ASI port on the Cisco uMG9850 is always 15.                                                                                                    |  |  |  |  |  |
| Defaults           | The number of the                                                                                                    | ASI port on the Cisco uMG9850 is always 15.                                                                                                    |  |  |  |  |  |
| Command Modes      | ASI interface confi                                                                                                    | guration. See Interface Configuration Mode, page 3.                                                                                                    |  |  |  |  |  |
| Command History    | Release                                                                                                    | Modification                                                                                                    |  |  |  |  |  |
|                    | 12.1(20)EU                                                                                                    | This command was introduced.                                                                                                    |  |  |  |  |  |
| Usage Guidelines   | The ASI port is alv                                                                                                    | vays port 15 on each module. The slot varies. Use <b>no shut</b> to enable the port.                                                                                                    |  |  |  |  |  |
| Note               | Routing the input of                                                                                                    | of a QAM channel to the ASI port does not disrupt the RF output.                                                                                                    |  |  |  |  |  |
| Examples           | The following examption<br>Cisco uMG9850 in<br>Switch# configure<br>Switch(config)# :<br>Switch(config-if<br>Switch(config-if<br>Switch(config-if | mple shows how to enter interface configuration mode for the ASI port on the<br>a slot 4, assign QAM channel 3/7.2 to the ASI interface, and set a byte gap of 1:<br>a terminal<br>interface asi 6/15<br>)# video route interface qam 6/7.2<br>)# video byte-gap 1<br>)# no shut |  |  |  |  |  |

| Related Commands | Command        | Description           Allows a QAM channel to be routed to a selected ASI port. See video route, page 102. Do not confuse this command with video <slot> route vlan, page 83</slot> |  |  |  |
|------------------|----------------|----------------------------------------------------------------------------------------------------|--|--|--|
|                  | video route    |                                                                                                    |  |  |  |
|                  | video byte-gap | Sets the number of null ASI transport bytes to be inserted between data bytes<br>in the output streams. See video byte-gap, page 89. Range is 1 to 4.                               |  |  |  |
|                  | interface qam  | Enables interface configuration mode for a QAM output port or channel on the Cisco uMG9850.                                                                                         |  |  |  |

# interface qam

L

ſ

To enter subinterface interface configuration mode for an output QAM port or channel on the Cisco uMG9850, use this command in global configuration mode.

interface qam interface.qam

| Syntax Description | interface                                                                                     | Enables interface configuration mode.                                                                                                    |  |  |  |  |
|--------------------|-----------------------------------------------------------------------------------------------|----------------------------------------------------------------------------------------------------|--|--|--|--|
|                    | qam                                                                                           | Enables QAM interface configuration, for either a single channel, both channels, or all four channels in a QAM modulator group. For background, see Interface Configuration Mode, page 3.      |  |  |  |  |
|                    | interface                                                                                     | Slot and port number in <i>slot/port</i> format. See Interface Configuration Mode, page 3. For valid slot ranges, see Table 5 on page 8. The valid range for port is 1 to 12, with no default. |  |  |  |  |
|                    | qam                                                                                           | The QAM channel of interest. The valid range for <i>qam</i> is 1 to 2, with no default.                                                                                                    |  |  |  |  |
| Defaults           | None                                                                                          |                                                                                                    |  |  |  |  |
| Command Modes      | Subinterface config                                                                           | guration. See Subinterface Configuration Mode, page 4.                                                                                                    |  |  |  |  |
| Note               | This mode is not us interface configuration                                                   | sed frequently in video contexts. The command options that can be used at the tion level (slot and port only) are <b>description</b> , <b>exit</b> , and <b>shutdown</b> .                     |  |  |  |  |
| Command History    | Release                                                                                       | Modification                                                                                                    |  |  |  |  |
| j                  | 12.1(20)EU                                                                                    | This command was introduced.                                                                                                    |  |  |  |  |
| Usage Guidelines   | To address power, f<br>channel. (See Subir                                                    | requency, modulation format, and interleave mode, you need to address only a single nterface Configuration Mode, page 4.) The other channel is configured automatically.                       |  |  |  |  |
| Examples           | To enter interface configuration mode for the second QAM port on the Cisco uMG9850 in slot 5: |                                                                                                    |  |  |  |  |
|                    | Switch# <b>configure</b><br>Switch(config)# <b>i</b><br>Switch(config-if)                     | e terminal<br>interface gam 5/2<br>)#                                                                                                    |  |  |  |  |
|                    | To enter subinterfa<br>Cisco uMG9850 in                                                       | ce configuration mode for the first QAM channel on the first QAM port on the slot 5:                                                                                                    |  |  |  |  |
|                    | Switch# <b>configure</b><br>Switch(config)# <b>i</b><br>Switch(config-suk                     | e terminal<br>interface qam 5/1.1<br>Dif)#                                                                                                    |  |  |  |  |

| Related Commands | Command       | Description                                                                                      |
|------------------|---------------|--------------------------------------------------------------------------------------------------|
|                  | interface asi | Enables interface configuration mode for the asynchronous serial interface on the Cisco uMG9850. |

## show

L

ſ

Table 8 shows the hierarchy of the video-related **show** commands . These commands are executed at the following prompt (see Privileged EXEC Mode, page 3): Switch#

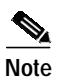

The command **show video**, without the parameter *slot*, is not available in user mode.

| Table 8 | show   | Commands |
|---------|--------|----------|
|         | 511011 | communus |

| Command Hierarchy |           | hy                                  | Reference                                                                     |
|-------------------|-----------|-------------------------------------|-------------------------------------------------------------------------------|
| show              | interface | asi <interface></interface>         | show interface asi <interface> video, page 58</interface>                     |
|                   |           | qam <interface></interface>         | show interface qam <interface> video, page 60</interface>                     |
|                   |           | qam <interface.qam></interface.qam> | show interface qam <interface.qam> video, page 62</interface.qam>             |
|                   |           |                                     | show interface qam <interface.qam> video portmap,<br/>page 64</interface.qam> |
|                   | video     | <slot></slot>                       | show video <slot>, page 66</slot>                                             |
|                   |           |                                     | show video <slot> psi session, page 68</slot>                                 |
|                   |           |                                     | show video <slot> route, page 70</slot>                                       |
|                   |           |                                     | show video <slot> session, page 71</slot>                                     |
|                   |           |                                     | show video <slot> ts_table, page 73</slot>                                    |
|                   |           |                                     | show video <slot> version, page 74</slot>                                     |

57

## show interface asi <interface> video

To view information about a single QAM channel routed to the output ASI interface, use this command in privileged EXEC mode.

show interface asi interface video

| Syntax Description | interface                                                                                                    | Enables interface configuration mode.                                                                                                    |
|--------------------|----------------------------------------------------------------------------------------------------|----------------------------------------------------------------------------------------------------|
|                    | asi                                                                                                    | Enables reporting on the ASI interface.                                                                                                    |
|                    | interface                                                                                                    | Specifies the physical slot number and port for the Cisco uMG9850, in <i>slot</i> / <b>15</b> format. The number of the ASI port on the Cisco uMG9850 is always 15. For valid slot ranges, see Table 5 on page 8. See also Interface Configuration Mode, page 3.      |
|                    | video                                                                                                    | Enables reporting on video information. (This is required.)                                                                                                    |
| Defaults           | The ASI port is al                                                                                                    | ways 15.                                                                                                    |
| Command Modes      | Privileged EXEC                                                                                                    |                                                                                                    |
| Command History    | Release                                                                                                    | Modification                                                                                                    |
|                    | 12.1(20)EU                                                                                                    | This command was introduced.                                                                                                    |
| Usage Guidelines   | <ul><li>The following info</li><li>Port status (ac</li><li>QAM channel</li><li>Program detail</li></ul>                                                                                                    | ormation is retrieved:<br>ctive/inactive)<br>I routed to the ASI interface<br>ils (if available)                                                                                                    |
| Examples           | To view informati<br>Switch# <b>show int</b>                                                                                                    | on about what channel is routed to the ASI port of a Cisco uMG9850 in slot 3:                                                                                                    |
|                    | Port Status :<br>Byte Gap :<br>QAM interface: Q<br>Total # of activ<br>Program 1<br>Session UDP 4915<br>(1) PID: 33<br>(2) PID: 36<br>(3) PID: 42<br>Program 2<br>Session UDP 4915<br>(1) PID: 49<br>(2) PID: 52 | Inactive<br>1<br>gam 3/1.1<br>re programs :7<br>State: active PMT PID: 32, PCR pid: 33<br>2<br>Stream type 2<br>Stream type 129<br>State: active PMT PID: 48, PCR pid: 49<br>3<br>Stream type 2<br>Stream type 2<br>Stream type 2<br>Stream type 2<br>Stream type 129 |

Command Various

(3) PID: 58 Stream type 192
Program 3 State: active PMT PID: 64, PCR pid: 65 Session UDP 49154 (1) PID: 65 Stream type 2 (2) PID: 68 Stream type 129 (3) PID: 74 Stream type 192

#### **Related Commands**

L

ſ

| Description        |
|--------------------|
| See show, page 57. |

# show interface qam <interface> video

To view video information about both channels on an output QAM interface, use this command in privileged EXEC mode.

show interface qam interface video

| Syntax Description | interface                                                                                                    | Enables interface configuration mode.                                                                                                    |
|--------------------|----------------------------------------------------------------------------------------------------|----------------------------------------------------------------------------------------------------|
|                    | qam                                                                                                    | Enables reporting for both channels on a QAM interface.                                                                                                    |
|                    | interface                                                                                                    | Slot and port number in <i>slot/port</i> format. For valid slot ranges, see Table 5 on page 8. See Interface Configuration Mode, page 3.                                                       |
|                    | video                                                                                                    | Enables reporting on video parameters.                                                                                                    |
| Defaults           | No default behavio                                                                                                    | rs or values                                                                                                    |
|                    |                                                                                                    |                                                                                                    |
| Command Modes      | Privileged EXEC                                                                                                    |                                                                                                    |
| Command History    | Release                                                                                                    | Modification                                                                                                    |
| ,                  | 12.1(20)EU                                                                                                    | This command was introduced.                                                                                                    |
| Usage Guidelines   | Information such a <ul> <li>Number of act</li> <li>OAM modulat</li> </ul>                                                                      | s the following is retrieved:<br>ive QAMs and QAM status (shut/no shut)<br>or group number                                                                                                    |
|                    | <ul> <li>TSID, NIT PII</li> </ul>                                                                                                    | D, and PSI interface values                                                                                                    |
|                    | • Upconverter fr                                                                                                    | equency and power, and QAM modulation type                                                                                                    |
|                    | • Port error statu                                                                                                    | IS                                                                                                    |
| Examples           | To view information                                                                                                    | n about both QAM channels on QAM interface 5/1:                                                                                                    |
|                    | Switch# show inte                                                                                                    | erface gam 5/1 video                                                                                                    |
|                    | Modulator Group 2<br>QAM 1<br>TSID: 10<br>Status: 6<br>Frequency<br>Power: 50<br>Modulatio<br># of act:<br>Average 0<br>Average 0<br>Utilizat: | Nit Pid: 16, PAT Int: 100<br>enabled<br>7: 10000000 Hz<br>) dBmV<br>on: 256 QAM<br>ive sessions: 7<br>Dutput Packet Count: 15482 pps<br>Dutput bit rate: 23.284928 Mbps<br>ion : 60 percentage |

ſ

Low Utilization threshold: 10 percentage QAM 2 TSID: 2, Nit Pid: 16, PAT Int: 100 Status: disabled Frequency: 106000000 Hz Power: 50 dBmV Modulation: 256 QAM # of active sessions: 6 Average Output Packet Count: 13160 pps Average Output bit rate: 19.792640 Mbps Utilization : 51 percentage High Utilization threshold: 75 percentage Low Utilization threshold: 10 percentage

| Related Commands | Command | Description        |
|------------------|---------|--------------------|
|                  | Various | See show, page 57. |

Cisco IOS Release 12.1(20)EU

# show interface qam <interface.qam> video

To view video information about a single QAM channel, use this command in privileged EXEC mode.

show interface interface.qam video

| Syntax Description | interface                                             | Enables interfa                    | ace configuration mo                                    | de.                     |                |  |
|--------------------|-------------------------------------------------------|------------------------------------|---------------------------------------------------------|-------------------------|----------------|--|
|                    | qam                                                   | Enables report                     | Enables reporting for both channels on a QAM interface. |                         |                |  |
|                    | interface.qam                                         | Slot and port n                    | umber in <i>slot/port.qe</i>                            | am format. For valid sl | ot ranges, see |  |
|                    |                                                       | Enchlas report                     | ing on wideo normat                                     |                         | page 4.        |  |
|                    | video                                                 | Enables report                     | ing on video paramet                                    | ters.                   |                |  |
| Defaults           | No default beha                                       | viors or values                    |                                                         |                         |                |  |
| Command Modes      | Privileged EXE                                        | С                                  |                                                         |                         |                |  |
| Command History    | Release                                               | Modification                       |                                                         |                         |                |  |
| -                  | 12.1(20)EU                                            | This command                       | was introduced.                                         |                         |                |  |
|                    |                                                       |                                    |                                                         |                         |                |  |
| Usage Guidelines   | Information such as the following is retrieved:       |                                    |                                                         |                         |                |  |
|                    | • Number of programs and active sessions              |                                    |                                                         |                         |                |  |
|                    | TSID and NIT-PID information                          |                                    |                                                         |                         |                |  |
|                    | • Packets per second and bit rate through the channel |                                    |                                                         |                         |                |  |
|                    | Active trick modes                                    |                                    |                                                         |                         |                |  |
|                    | • Video and audio format for each session             |                                    |                                                         |                         |                |  |
|                    | • QAM error                                           | status (such as oversubsc          | cribed, underflow)                                      |                         |                |  |
| Evamplos           | To view video i                                       | nformation about OAM a             | hannal $3/2$ 1.                                         |                         |                |  |
| Examples           | Switch# show i                                        | nterface gam 3/2 1 vid             |                                                         |                         |                |  |
|                    | Switten Billow 1                                      |                                    |                                                         |                         |                |  |
|                    | TSID: 37, Nit<br>Total bitrate:                       | Pid: 8191, PAT Interva<br>0.0 Mbps | al: 100 ms                                              |                         |                |  |
|                    | Total # of pro                                        | ograms :10                         |                                                         |                         |                |  |
|                    | Program 1,<br>ECM PIDS:24,                            | Status: active,                    | PMT PID: 16,                                            | PCR pid: 17             |                |  |
|                    | Session UDP 49                                        | 9152                               |                                                         |                         |                |  |
|                    | (1) PID: 17<br>(2) PID: 20                            | Stream type 128<br>Stream type 129 |                                                         |                         |                |  |
|                    | (3) PID: 21                                           | Stream type 129                    |                                                         |                         |                |  |
|                    | Program 2,                                            | Status: active,                    | PMT PID: 32,                                            | PCR pid: 33             |                |  |

| ECM PIDS | 3:40, |                  |
|----------|-------|------------------|
| Session  | UDP   | 49153            |
| (1) PID: | 33    | Stream type 128  |
| (2) PID: | 36    | Stream type 129  |
| (3) PID: | 37    | Stream type 129  |
| Program  | 3,    | Status: Inactive |
| Program  | 4,    | Status: Inactive |
| Program  | 5,    | Status: Inactive |
| Program  | б,    | Status: Inactive |
| Program  | 7,    | Status: Inactive |
| Program  | 8,    | Status: Inactive |
| Program  | 9,    | Status: Inactive |
| Program  | 10,   | Status: Inactive |
|          |       |                  |

#### **Related Commands**

ſ

L

| Command | Description        |
|---------|--------------------|
| Various | See show, page 57. |

# show interface qam <interface.qam> video portmap

To view information about the UDP portmaps on an output QAM interface, use this command in privileged EXEC mode.

show interface interface.qam video portmap

| Syntax Description | interface                                       | Enables interface configuration mode.                                                                                                    |  |  |
|--------------------|-------------------------------------------------|----------------------------------------------------------------------------------------------------|--|--|
|                    | qam                                             | Enables reporting for both channels on a QAM interface.                                                                                                    |  |  |
|                    | interface.qam                                   | QAM slot and port number in <i>slot/port.qam</i> format. For valid slot ranges, seeTable 5 on page 8. See Subinterface Configuration Mode, page 4.         |  |  |
|                    | video                                           | Enables reporting on video parameters.                                                                                                    |  |  |
|                    | portmap                                         | Selects UDP portmap data.                                                                                                    |  |  |
| Defaults           | No default behaviors                            | or values                                                                                                    |  |  |
| Command Modes      | Privileged EXEC                                 |                                                                                                    |  |  |
| Command History    | Release                                         | Modification                                                                                                    |  |  |
| <b>,</b>           | 12.1(20)EU                                      | This command was introduced.                                                                                                    |  |  |
|                    |                                                 |                                                                                                    |  |  |
| Usage Guidelines   | Information such as the following is retrieved: |                                                                                                    |  |  |
|                    | • UDP port number, in decimal and hexadecimal   |                                                                                                    |  |  |
|                    | Output program                                  | number                                                                                                    |  |  |
| $\mathbf{\rho}$    |                                                 |                                                                                                    |  |  |
| Tip                | Occasionally, if user-                          | defined port mapping is removed, as in the following example:                                                                                              |  |  |
|                    | Switch(config-subi                              | f)# no video udp 49152 program 1                                                                                                    |  |  |
|                    | the default port mapp<br>default port mapping   | ing will not appear following the execution of this <b>show</b> command. To generate the , execute <b>no video sessions</b> . See Related Commands, below. |  |  |
| Examples           | To view UDP portma                              | p information on QAM channel 6/1.1:                                                                                                    |  |  |
|                    | ODI-SW# SHOW INCER                              | ace dam 6/1.1 video portmap                                                                                                    |  |  |
|                    | Did not get a reply<br>The statistics show      | y from the module for this query.<br>wn may not be up-to-date.port map for gam 1:                                                                          |  |  |
|                    | udp 61473 (0xF)                                 | J21) out_prog_num 1                                                                                                    |  |  |
|                    | udp 61474 (0xF)<br>udp 61475 (0xF)              | )22) out_prog_num 2<br>)23) out prog_num 3                                                                                                    |  |  |
|                    | udp 61476 (0xF)                                 | J24) out_prog_num 4                                                                                                    |  |  |
|                    |                                                 |                                                                                                    |  |  |

L

| udp | 61477 | (0xF025) | out_prog_num | 5  |
|-----|-------|----------|--------------|----|
| udp | 61478 | (0xF026) | out_prog_num | 6  |
| udp | 61479 | (0xF027) | out_prog_num | 7  |
| udp | 61480 | (0xF028) | out_prog_num | 8  |
| udp | 61481 | (0xF029) | out_prog_num | 9  |
| udp | 61482 | (0xF02A) | out_prog_num | 10 |
| udp | 61483 | (0xF02B) | out_prog_num | 11 |
| udp | 61484 | (0xF02C) | out_prog_num | 12 |
| udp | 61485 | (0xF02D) | out_prog_num | 13 |
| udp | 61486 | (0xF02E) | out_prog_num | 14 |
| udp | 61487 | (0xF02F) | out_prog_num | 15 |
| udp | 61488 | (0xF030) | out_prog_num | 16 |
| udp | 61489 | (0xF031) | out_prog_num | 17 |
| udp | 61490 | (0xF032) | out_prog_num | 18 |
| udp | 61491 | (0xF033) | out_prog_num | 19 |
| udp | 61492 | (0xF034) | out_prog_num | 20 |
| udp | 61493 | (0xF035) | out_prog_num | 21 |
| udp | 61494 | (0xF036) | out_prog_num | 22 |
| udp | 61495 | (0xF037) | out_prog_num | 23 |
| udp | 61496 | (0xF038) | out_prog_num | 24 |
| udp | 61497 | (0xF039) | out_prog_num | 25 |

#### **Related Commands**

ſ

| Command      | Description              |
|--------------|--------------------------|
| no video udp | See video udp, page 108. |
| Various      | See show, page 57.       |

# show video <slot>

To view information related to the modulator groups, incuding frequency and power, use this command in privileged EXEC mode.

show video slot

| Syntax Description video        | Enables reporting on video information.                                                                  |  |  |  |  |
|---------------------------------|----------------------------------------------------------------------------------------------------|--|--|--|--|
| slot                            | The slot in which the Cisco uMG9850 resides in the switch. For valid slot ranges, see Table 5 on page 8. |  |  |  |  |
| <b>Defaults</b> No default beh  | aviors or values                                                                                         |  |  |  |  |
| Command Modes Privileged EXI    | EC                                                                                                    |  |  |  |  |
| Command History Release         | Modification                                                                                             |  |  |  |  |
| 12.1(20)EU                      | This command was introduced.                                                                             |  |  |  |  |
| Usage Guidelines You must enter | a slot number to see all the available options.                                                          |  |  |  |  |
| The following                   | The following information is retrieved with the <i>slot</i> option only:                                 |  |  |  |  |
| • Active mo                     | dulator groups                                                                                           |  |  |  |  |
| • Upconvert                     | er frequency and power for each channel                                                                  |  |  |  |  |
|                                 |                                                                                                    |  |  |  |  |
| lip To clear statist            | ics, use the command clear video <slot> statistics, page 52.</slot>                                      |  |  |  |  |
| <b>Examples</b> To view video   | details for a Cisco uMG9850 in slot 6:                                                                   |  |  |  |  |
| Switch# show                    | video 6                                                                                                  |  |  |  |  |
| Number of QAM                   | is per port 2                                                                                            |  |  |  |  |
| Modulators:                     |                                                                                                    |  |  |  |  |
| Group 1:                        | Port 1, Port 2                                                                                           |  |  |  |  |
| Group 2:<br>Group 3:            | Port 3, Port 4<br>Port 5, Port 6                                                                         |  |  |  |  |
| Group 4:                        | Port 7, Port 8                                                                                           |  |  |  |  |
| Group 5:<br>Group 6:            | Port 9, Port 10<br>Port 11, Port 12                                                                      |  |  |  |  |
| Upconverter s                   |                                                                                                    |  |  |  |  |
|                                 | ettings:                                                                                                 |  |  |  |  |
| QAM F                           | ettings:<br>requency(Hz) Power(dBmV)                                                                     |  |  |  |  |

L

| 6/2.1  | 112000000 | 50 |
|--------|-----------|----|
| 6/2.2  | 118000000 | 50 |
| 6/3.1  | 124000000 | 50 |
| 6/3.2  | 130000000 | 50 |
| 6/4.1  | 136000000 | 50 |
| 6/4.2  | 142000000 | 50 |
| 6/5.1  | 148000000 | 50 |
| 6/5.2  | 154000000 | 50 |
| 6/6.1  | 160000000 | 50 |
| 6/6.2  | 166000000 | 50 |
| 6/7.1  | 172000000 | 50 |
| 6/7.2  | 178000000 | 50 |
| 6/8.1  | 184000000 | 50 |
| 6/8.2  | 190000000 | 50 |
| 6/9.1  | 196000000 | 50 |
| 6/9.2  | 202000000 | 50 |
| 6/10.1 | 208000000 | 50 |
| 6/10.2 | 214000000 | 50 |
| 6/11.1 | 220000000 | 50 |
| 6/11.2 | 226000000 | 50 |
| 6/12.1 | 232000000 | 50 |
| 6/12.2 | 238000000 | 50 |

#### Related Commands

ſ

| Command                                  | Description                                        |
|------------------------------------------|----------------------------------------------------|
| Various                                  | See show, page 57.                                 |
| clear video <slot><br/>statistics</slot> | See clear video <slot> statistics, page 52.</slot> |

# show video <slot> psi session

To view program-specific information (PSI) related to the input, use this command in privileged EXEC mode.

show video slot psi session session-number

| Syntax Description | video                                                                                              | Enables reporting on video information.                                     |  |
|--------------------|----------------------------------------------------------------------------------------------------|-----------------------------------------------------------------------------|--|
|                    | slot                                                                                               | The slot in which the Cisco uMG9850 resides in the switch. For valid slot   |  |
|                    | psi                                                                                                | Selects PSI-specific informataion.                                          |  |
|                    | session                                                                                            | Reports PSI information for a specific session (UDP port).                  |  |
|                    | session-number                                                                                     | Session number. See UDP Port Mappings: Default and Manual, page 4.          |  |
| Defaults           | No default behaviors or values                                                                     |                                                                             |  |
| Command Modes      | Privileged EXEC                                                                                    |                                                                             |  |
| Command History    | Release                                                                                            | Modification                                                                |  |
| ,<br>,             | 12.1(20)EU                                                                                         | This command was introduced.                                                |  |
|                    |                                                                                                    |                                                                             |  |
| Usage Guidelines   | Information such as the following is retrieved:                                                    |                                                                             |  |
|                    | • UDP port number and session status                                                               |                                                                             |  |
|                    | • PSI parameters                                                                                   |                                                                             |  |
|                    | Source program                                                                                     |                                                                             |  |
|                    | • Streams and stre                                                                                 | am types                                                                    |  |
| Examples           | To view PSI details                                                                                | for a Cisco uMG9850 in slot 3 for a specific session:                       |  |
|                    | Switch# <b>show videc</b>                                                                          | 3 psi session 0xc000                                                        |  |
|                    | UDP port#:49152<br>Session Status: ac<br>TSID: 25891, PAT V<br>Source Program #:<br>PMT PID 89, PC | tive<br>ERSION: 2, NIT PID : 0<br>1<br>R PID 64 CA_SYS ID:18249, ECM PID 89 |  |
|                    | Elementary Streams<br>(1) Pid: 64 St<br>(2) Pid: 65 St<br>(3) Pid: 66 St                           | :<br>ream type:128<br>ream type:129<br>ream type:129                        |  |

L

ſ

| Related Commands | Command | Description        |
|------------------|---------|--------------------|
|                  | Various | See show, page 57. |

# show video <slot> route

To view video route information related to the input, use this command in privileged EXEC mode.

show video slot route

| Syntax Description | video                                                            | Enables reporting on video information.                                                                  |  |
|--------------------|------------------------------------------------------------------|----------------------------------------------------------------------------------------------------|--|
|                    | slot                                                             | The slot in which the Cisco uMG9850 resides in the switch. For valid slot ranges, see Table 5 on page 8. |  |
|                    | route                                                            | Enables reporting on video route details.                                                                |  |
| Defaults           | No default behaviors or values                                   |                                                                                                    |  |
| Command Modes      | Privileged EXEC                                                  |                                                                                                    |  |
| Command History    | Release                                                          | Modification                                                                                             |  |
| -                  | 12.1(20)EU                                                       | This command was introduced.                                                                             |  |
| Usage Guidelines   | None                                                             |                                                                                                    |  |
| Examples           | To view input video route details for a Cisco uMG9850 in slot 3: |                                                                                                    |  |
|                    | Switch# show video 3 route                                       |                                                                                                    |  |
|                    | video route 3 interface Vlan20 ip-address 192.168.20.6           |                                                                                                    |  |
| Related Commands   | Command                                                          | Description                                                                                              |  |
|                    | Various                                                          | See show, page 57.                                                                                       |  |

L

ſ

## show video <slot> session

To view a variety of video details related to sessions, use this command in privileged EXEC mode.

**show video** *slot* **session** [*UDP-port-number* | **active** | **all**]

| Syntax Description | video                                                             | Enables reporting on video information.                                                                  |  |
|--------------------|-------------------------------------------------------------------|----------------------------------------------------------------------------------------------------|--|
|                    | slot                                                              | The slot in which the Cisco uMG9850 resides in the switch. For valid slot ranges, see Table 5 on page 8. |  |
|                    | session                                                           | Invokes a report on a specific session (UDP port).                                                       |  |
|                    | UDP-port-number                                                   | Input UDP port number associated with the session. See UDP Port<br>Mappings: Default and Manual, page 4. |  |
|                    | active                                                            | Shows data for all active sessions.                                                                      |  |
|                    | all                                                               | Shows data for all sessions, including idle sessions.                                                    |  |
| Defaults           | No default behaviors o                                            | r values                                                                                                 |  |
| Command Modes      | Privileged EXEC                                                   |                                                                                                    |  |
| Command History    | Release                                                           | Modification                                                                                             |  |
|                    | 12.1(20)EU                                                        | This command was introduced.                                                                             |  |
|                    |                                                                   |                                                                                                    |  |
| Usage Guidelines   | You must enter a slot number to see all the available options.    |                                                                                                    |  |
|                    | The following information is retrieved, for all sessions:         |                                                                                                    |  |
|                    | All session information                                           |                                                                                                    |  |
|                    | Input errors                                                      |                                                                                                    |  |
|                    | • CC errors                                                       |                                                                                                    |  |
|                    | • Sync loss                                                       |                                                                                                    |  |
|                    | • Sender information (source IP address and UDP for each session) |                                                                                                    |  |
|                    | The following information is retrieved for a specified session:   |                                                                                                    |  |
|                    | Session start time                                                |                                                                                                    |  |
|                    | Source IP address                                                 |                                                                                                    |  |
|                    | • Input CC errors                                                 |                                                                                                    |  |
|                    | • Jitter (peak, average)                                          |                                                                                                    |  |
|                    | Encryption (on/off)                                               |                                                                                                    |  |
|                    | Source data rate                                                  |                                                                                                    |  |
|                    |                                                                   |                                                                                                    |  |

```
\mathbf{P}
```

To clear statistics, use the command clear video <slot> statistics, page 52.

```
Examples
                    To view video details for a Cisco uMG9850 in slot 3 for a specific session:
                    Switch# show video 3 session 49152
                    UDP: 49152
                    State: active
                    IP address: Source 192.168.51.101, Destination 192.168.20.6
                    Output: Qam 3/1.1, Program 1
                    Start time: 06:06:05 UTC Sun Dec 22 2002
                    Encryption: No
                    Signalled bit rate (Mbps): avg 3.732, min 3.722, max 11.167
                    Measured bit rate (Mbps): avg 3.734, min 1.710, max 3.743
                    Jitter (ms): avg 8.249, max 9.102
                    PCR interval (ms): avg 13.440, max 23.838
                    PCR frequency adjustment: 729 Hz, 27.00 ppm
                    MPEG packets: PCR 76812, non-PCR 2439699, unref 305988, total 2822499
                    Source errors: signal drop 0, PCR jump 0, sync loss 0, cc error 0
                    Buffer errors: underflow 0, overflow 0
                    To view session information for a Cisco uMG9850 in slot 6 for all active sessions:
                    Switch# show video 6 session active
                    Number of active sessions: 0
                    Total number of sessions: 580
                    Source continuity count errors: 0
                    Source peak network jitter (ms): 0
                    Source average network jitter (ms): 0
                    Link Utilization (5 minutes): 0 %
                    Number of failed sessions: 0
                    To view session information for a Cisco uMG9850 in slot 6 for all sessions:
                    Switch# show video 6 session all
                    State: idle Source IP 0.0.0.0 Dest UDP 49152 to gam 6/1.1
                    State: idle Source IP 0.0.0.0 Dest UDP 49153 to gam 6/1.1
                    State: idle Source IP 0.0.0.0 Dest UDP 49154 to gam 6/1.1
                    State: idle Source IP 0.0.0.0 Dest UDP 49155 to qam 6/1.1
                    State: idle Source IP 0.0.0.0 Dest UDP 49156 to gam 6/1.1
                    State: idle Source IP 0.0.0.0 Dest UDP 61505 to gam 6/1.2
                    State: idle Source IP 0.0.0.0 Dest UDP 61506 to gam 6/1.2
                    <--->
Related Commands
                    Command
                                           Description
                    Various
                                           See show, page 57.
```

See clear video <slot> statistics, page 52.

clear video <slot>

statistics
L

ſ

## show video <slot> ts\_table

To view the transport stream ID (TSID) table for each QAM channel in a Cisco uMG9850, use this in privileged EXEC mode.

show video slot ts\_table

| Syntax Description | video                                                          | Enables reporting on video information.                                                                  |
|--------------------|----------------------------------------------------------------|----------------------------------------------------------------------------------------------------|
|                    | slot                                                           | The slot in which the Cisco uMG9850 resides in the switch. For valid slot ranges, see Table 5 on page 8. |
|                    | ts_table                                                       | Returns the TSID table for all QAM channels in a module.                                                 |
|                    |                                                                |                                                                                                    |
| Defaults           | No default behaviors of                                        | or values                                                                                                |
| Command Modes      | Privileged EXEC                                                |                                                                                                    |
| Command History    | Release                                                        | Modification                                                                                             |
| -                  | 12.1(20)EU                                                     | This command was introduced.                                                                             |
|                    |                                                                |                                                                                                    |
| Usage Guidelines   | The following information                                      | ation is retrieved:                                                                                      |
|                    | • The TSID for each                                            | h QAM channel                                                                                            |
| Examples           | To view the TSID tabl                                          | e for a Cisco uMG9850 in slot 3:                                                                         |
|                    | Switch# <b>show video</b> 3                                    | 3 ts_table                                                                                               |
|                    | qam 6/1.1 tsid 600<br>qam 6/1.2 tsid 600<br>qam 6/2.1 tsid 600 | 0<br>1<br>3                                                                                              |
|                    | qam 6/2.2 tsid 604<br>qam 6/3.1 tsid 604                       | 4                                                                                                    |
|                    | qam 6/3.2 tsid 60<br>qam 6/4.1 tsid 60                         | /<br>9<br>0                                                                                              |
|                    | qam 6/4.2 tsid 610                                             |                                                                                                    |
|                    | qam 6/8.1 tsid 62                                              | 1                                                                                                    |
|                    | qam 6/8.2 tsid 622                                             | 2                                                                                                    |
|                    | qam 6/9.1 tsid 629                                             | 4                                                                                                    |
|                    | gam 6/10.1 tsid 62                                             | 27                                                                                                    |
|                    | qam 6/10.2 tsid 6                                              | 28                                                                                                    |
|                    | qam 6/11.1 tsid 63                                             | 30                                                                                                    |
|                    | qam 6/11.2 tsid 6                                              | 31                                                                                                    |
|                    | qam 6/12.1 tsid 63                                             | 33                                                                                                    |
|                    | yam 0/12.2 tsid 6.                                             | 54                                                                                                    |

## show video <slot> version

To view software version information for a Cisco uMG9850, use this command in privileged EXEC mode:

show video *slot* version

| Syntax Description | video Er                                                                                                    | les reporting on video information.                                      |  |  |
|--------------------|----------------------------------------------------------------------------------------------------|--------------------------------------------------------------------------|--|--|
|                    | slot Th                                                                                                    | ne slot in which the Cisco uMG9850 resides in the switch. For valid slot |  |  |
|                    | ra                                                                                                    | nges, see Table 5 on page 8.                                             |  |  |
|                    | version Sh                                                                                                    | nows software version information for a module.                          |  |  |
| Defaults           | No default behaviors or valu                                                                                            | es                                                                       |  |  |
|                    |                                                                                                    |                                                                          |  |  |
| Command Modes      | Privileged EXEC                                                                                                    |                                                                          |  |  |
| Command History    | Release M                                                                                                    | odification                                                              |  |  |
|                    | 12.1(20)EU Th                                                                                                    | his command was introduced.                                              |  |  |
| Usage Guidelines   | <ul> <li>Information such as the following is retrieved:</li> <li>Hardware details</li> <li>Software details</li> </ul> |                                                                          |  |  |
| Examples           | To view software version inf<br>Switch# <b>show video 3 vers</b>                                                        | formation for a Cisco uMG9850 in slot 3:                                 |  |  |
|                    | Board Type:                                                                                                    | 0                                                                        |  |  |
|                    | CPLD Revision:                                                                                                    | 0.0                                                                      |  |  |
|                    | Sailfish FPGA Hardware R                                                                                                | evision: 0x0                                                             |  |  |
|                    | Blackfin FPGA Hardware R                                                                                                | evision: 0x0                                                             |  |  |
|                    | Last Reset Cause Registe                                                                                                | er: 0                                                                    |  |  |
|                    | Marvell Version:                                                                                                    | 0                                                                        |  |  |
|                    | CPU Version:                                                                                                    | 0.0                                                                      |  |  |
|                    | Main Memory:                                                                                                    | 0 RHZ                                                                    |  |  |
|                    | Video Software Build Rev                                                                                                | rision: 0                                                                |  |  |
|                    | Video Software Release:                                                                                                 |                                                                          |  |  |
|                    | Rom Monitor Build Revisi                                                                                                | .on: 0                                                                   |  |  |
|                    | Rom Monitor Release:                                                                                                    |                                                                          |  |  |
|                    | Sailfish FPGA Build Revi                                                                                                | sion: 0                                                                  |  |  |
|                    | Sailfish FPGA Release:                                                                                                  |                                                                          |  |  |
|                    | Blackfin FPGA Build Revi<br>Blackfin FPGA Release:                                                                      | SION: U                                                                  |  |  |
|                    | Versions of software bun                                                                                                | dled in IOS are:                                                         |  |  |

L

ſ

| Video Software Build:   | 111                                                                                                    |
|-------------------------|----------------------------------------------------------------------------------------------------|
| Video Software Release: | 12.1E(24VQ)EWV                                                                                                    |
| Rom Monitor Build:      | 109                                                                                                    |
| Rom Monitor Release:    | 12.1E(14VR)EW                                                                                                    |
| Sailfish Build:         | 109                                                                                                    |
| Sailfish Release:       | 12.1E(24SF)EWV                                                                                                    |
| Blackfin Build:         | 107                                                                                                    |
| Blackfin Release:       | 12.1E(24BF)EWV                                                                                                    |
|                         | Video Software Build:<br>Video Software Release:<br>Rom Monitor Build:<br>Rom Monitor Release:<br>Sailfish Build:<br>Sailfish Release:<br>Blackfin Build:<br>Blackfin Release: |

### video

The video commands can be categorized as either *global* (see Global Configuration Mode, page 3) or *interface* (see Interface Configuration Mode, page 3) commands.

Table 9 shows the hierarchy of the global **video** commands. These commands are executed at the following prompt:

Switch(config)#

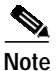

Program-specific information (PSI) commands are so indicated in the Notes column, below.

| Commands Hierarchy |           | chy                                                       | Reference                                                                               | Notes                                                                                                    |
|--------------------|-----------|-----------------------------------------------------------|-----------------------------------------------------------------------------------------|----------------------------------------------------------------------------------------------------|
| video <3-7>        | frequency | video <slot> frequency<br/>allow-any, page 79</slot>      | You must first select an individual slot in which                                       |                                                                                                    |
|                    |           | jitter                                                    | video <slot> jitter, page 81</slot>                                                     | a Cisco uMG9850                                                                                                 |
|                    |           | route                                                     | video <slot> route vlan, page 83</slot>                                                 |                                                                                                    |
|                    |           | timeout                                                   | video <slot> timeout, page 85</slot>                                                    |                                                                                                    |
|                    |           | udp<br><udp-port-number><br/>filter-pid</udp-port-number> | video <slot> udp<br/><udp-port-number> filter-pid,<br/>page 87</udp-port-number></slot> |                                                                                                    |
|                    |           | udp<br><udp-port-number><br/>jitter</udp-port-number>     | video <slot> udp<br/><udp-port-number> jitter,<br/>page 88</udp-port-number></slot>     |                                                                                                    |
|                    | interval  | pat                                                       | video interval pat, page 94                                                             | These PSI commands                                                                                              |
|                    |           | pmt                                                       | video interval pmt, page 96                                                             | apply to all                                                                                                    |
|                    |           | stats                                                     | video interval stats, page 98                                                           | modules in a switch.                                                                                            |
|                    | timeout   | session-close                                             | video timeout, page 105                                                                 | Syntax is similar to that                                                                                       |
|                    |           | signal-loss                                               |                                                                                         | for video <slot><br/>timeout, page 85. This<br/>addresses all<br/>Cisco uMG9850<br/>modules in a switch.</slot> |

#### Table 9 Global video Command Hierarchy

Table 10 on page 77 shows the hierarchy of the interface and subinterface **video** commands (seeInterface Configuration Mode, page 3, and Subinterface Configuration Mode, page 4).

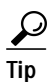

To enter subinterface **video** command mode, configuring one QAM channel configures the other automatically. For consistency in entering subinterface configuration mode, do the following:

For a QAM interface:

Switch(config)# interface qam slot/1.1

#### For an ASI interface:

Switch(config)# interface asi slot/15

| Table 10 | Interface and Subinterface video Command Hierarchy |
|----------|----------------------------------------------------|
|          |                                                    |

| Command Hierarchy |                       | Reference | Notes                                    |                                                                                      |
|-------------------|-----------------------|-----------|------------------------------------------|--------------------------------------------------------------------------------------|
| video             | byte-gap              |           | video byte-gap, page 89                  | This is an ASI interface<br>command. See Interface<br>Configuration Mode,<br>page 3. |
|                   | format                |           | video format, page 90                    |                                                                                      |
|                   | frequency             |           | video frequency, page 91                 |                                                                                      |
|                   | interleave            |           | video interleave, page 92                | Includes both interleave level and interleave mode.                                  |
|                   | interval              | pat       | video interval pat, page 94              | PSI command                                                                          |
|                   |                       | pmt       | video interval pmt, page 96              |                                                                                      |
|                   |                       | stats     | video interval stats, page 98            |                                                                                      |
|                   | nitpid                |           | video nitpid, page 99                    |                                                                                      |
|                   | power                 |           | video power, page 100                    |                                                                                      |
|                   | route                 |           | video route, page 102                    | This is an ASI interface<br>command. See Interface<br>Configuration Mode,<br>page 3. |
|                   | sessions              |           | video sessions, page 103                 | PSI command                                                                          |
|                   | tsid                  |           | video tsid, page 107                     |                                                                                      |
|                   | udp                   |           | video udp, page 108                      |                                                                                      |
|                   | utilization-threshold |           | video utilization-threshold,<br>page 110 |                                                                                      |

### Defaults

ſ

Various. See individual command descriptions.

**Command Modes** Interface and subinterface configuration. See Interface Configuration Mode, page 3, and Subinterface Configuration Mode, page 4,

| Command History | Release    | Modification                    |
|-----------------|------------|---------------------------------|
|                 | 12.1(20)EU | These commands were introduced. |

**Usage Guidelines** Various. See individual command descriptions.

Examples

Various. See individual command descriptions.

| Related Commands | Command | Description                          |
|------------------|---------|--------------------------------------|
|                  | Various | See individual command descriptions. |

I

## video <slot> frequency allow-any

Frequency conflicts can result in undesirable results, depending on how QAM channels are cabled. This command allows you to configure the software either to allow frequency conflicts or to check for them and block conflicting assignments.

To configure the entire Cisco uMG9850 to ignore conflicting frequencies from being configured, use this command in global configuration mode. To configure the entire Cisco uMG9850 to check for conflicting frequencies, use the **no** form of this command.

#### video slot frequency allow-any

no video slot frequency allow-any

| no                                                                                                    | Instructs the software to check for frequencies that conflict with frequencies that have already been set.                                                                                                    |
|----------------------------------------------------------------------------------------------------|----------------------------------------------------------------------------------------------------|
| slot                                                                                                    | The slot in which the Cisco uMG9850 resides in the switch. For valid slot ranges, see Table 5 on page 8.                                                                                                    |
| frequency                                                                                                    | Instructs the software to check for conflicting frequencies. Used with <b>allow-any</b> (see below).                                                                                                    |
| allow-any                                                                                                    | Parameter required to complete the command, both with and without the <b>no</b> form.                                                                                                    |
| Frequency conflicts                                                                                                    | are allowed. Note the following Caution:                                                                                                    |
| Because the default<br>To instruct the Cisco                                                                                  | allows frequency conflicts, it is the responsibility of the MSO to avoid such conflicts.<br>o uMG9850 to check for frequency conflicts, use <b>no video</b> <i>slot</i> <b>frequency allow-any</b> .                                                                                                    |
| Global configuratio                                                                                                    | n                                                                                                    |
| Release                                                                                                    | Modification                                                                                                    |
| 12.1(20)EU                                                                                                    | This command was introduced.                                                                                                    |
| If instructed to chect<br>to a frequency with<br>frequency is within<br>The option <b>allow-a</b><br>command <b>interface</b> | ck for conflicts, the software checks whether any QAM channel has already been set<br>in the range $-6$ to $+6$ MHz of the frequency about to be configured. If the new<br>this range, the user is prevented from configuring the conflicting frequency.<br><b>ny</b> is required to complete this command. There are no other options. Use the<br><b>e qam</b> <i>interface.qam</i> <b>frequency</b> to set the frequency on QAM channels. |
|                                                                                                    | no         slot         frequency         allow-any         Frequency conflicts         Because the default         To instruct the Cisc         Global configuration         Release         12.1(20)EU         If instructed to check         to a frequency with         frequency is within         The option allow-a         command interface                                                                                        |

# Examples The following example shows how to allow any frequency to be set on a Cisco uMG9850 in slot 6: Switch(config)# video 6 frequency allow-any

The following example shows how to check for conflicting frequencies on a Cisco uMG9850 in slot 6, and prevent conflicting assignments:

Switch(config)# no video 6 frequency allow-any

| Related Commands | Command       | Description                     |
|------------------|---------------|---------------------------------|
|                  | interface qam | Sets frequency on QAM channels. |

## video <slot> jitter

ſ

To configure jitter levels for a Cisco uMG9850 in a given slot, use this command in global configuration mode. To return to default values, use the **no** form of this command.

video slot jitter level

no video slot jitter

| Syntax Description | slotThe slot in which the Cisco uMG9850 resides in the switch.ranges, see Table 5 on page 8.                                                                                                    |                                                                                                    |  |
|--------------------|----------------------------------------------------------------------------------------------------|----------------------------------------------------------------------------------------------------|--|
|                    | jitter                                                                                                    | Configures the size of the dejitter buffer for the entire Cisco uMG9850.                                                                                                    |  |
|                    | level                                                                                                    | Size of dejitter buffer in milliseconds. The range is from 0 to 300.                                                                                                    |  |
| Defaults           | See Usage Guideli                                                                                                    | nes, below.                                                                                                    |  |
| Command Modes      | Global configuration                                                                                                    | on                                                                                                    |  |
| Command History    | Release                                                                                                    | Modification                                                                                                    |  |
|                    | 12.1(20)EU                                                                                                    | This command was introduced.                                                                                                    |  |
| Note               | Note the following:<br>The <b>jitter</b> option sets the size of a dejittering buffer that absorbs the input jitter. This buffer introduces<br>system delay (the time for a packet to enter and leave the Cisco uMG9850). The greater the value of<br><b>jitter</b> , the greater the delay introduced to the output stream. You can change the size of the dejitter buffer<br>at either the slot or the session level. (The default level is the default level for the switch, 300<br>milliseconds.) Changing it at the slot level changes the default value for jitter. Consequently, for all<br>sessions having the default value for jitter, the jitter value is changed to the new value. For sessions that<br>have nondefault jitter values (as configured by the command video udp, page 108), their current jitter<br>value is maintained. |                                                                                                    |  |
| <b>₽</b><br>Tip    | When setting the ji<br>(the inherent jitter<br>approximately 50 milliseconds, set the<br>The value for <b>vide</b><br>the value configure                                                                                                    | tter value (the size of the dejitter buffer), take into consideration the network jitter introduced at the input of the Cisco uMG9850), and allow for clock tracking. Leave nilliseconds for clock tracking. For example, if peak-to-peak network jitter is 100 ne jitter value to 150 milliseconds. |  |

# **Examples** The following example shows how to set the jitter level on a Cisco uMG9850 in slot 6 to 150 milliseconds:

Switch(config)# video 6 jitter 150

The following example shows how to return the jitter level for a Cisco uMG9850 in slot 6 to default values:

Switch(config)# no video 6 jitter

| Related Commands | Command   | Description                                                                 |  |
|------------------|-----------|-----------------------------------------------------------------------------|--|
|                  | Various   | See video, page 76.                                                         |  |
|                  | video udp | Jitter option adjusts jitter at the session level. See video udp, page 108. |  |

L

ſ

## video <slot> route vlan

To configure the delivery of a video stream from a VoD server to a Cisco uMG9850, use this command in global configuration mode. To remove the video stream from the VLAN, use the **no** form of this command.

video slot route vlan vlan-number ip-address ip-address

no video slot route vlan vlan-number ip-address ip-address

| Syntax Description | slot                                                                                         | The slot in which the Cisco uMG9850 resides in the switch. For valid slot ranges, see Table 5 on page 8.                                                                                                    |
|--------------------|----------------------------------------------------------------------------------------------|----------------------------------------------------------------------------------------------------|
|                    | route                                                                                        | Configures switching of video packets from the input GE port to the output GE port. The argument <b>vlan</b> is required, to select a Cisco Catalyst VLAN in which to route the packets.                                                                                  |
|                    | vlan                                                                                         | Configures the VLAN in which video packets are routed.                                                                                                    |
|                    | vlan-number                                                                                  | Range is 1 to 4094.                                                                                                    |
|                    | ip-address                                                                                   | Assigns an IP address to a backplane port supporting communications between the supervisor engine and the Cisco uMG9850.                                                                                                    |
| Defaults           | No default behavior                                                                          | rs or values                                                                                                    |
| Command Modes      | Global configuratio                                                                          | n                                                                                                    |
| Command History    | Release                                                                                      | Modification                                                                                                    |
|                    | 12.1(20)EU                                                                                   | This command was introduced.                                                                                                    |
| Usage Guidelines   | This command swit<br>provides communic<br>an IP address to tha<br>The VoD server mu<br>here. | icches video packets from the input GE port to the output GE port. A backplane port<br>ation between the supervisor engine and the Cisco uMG9850. This command assigns<br>it port.<br>st be configured to deliver a video stream to the destination IP address configured |
|                    | Note At least one page 8.                                                                    | e Cisco uMG9850 module must be present in the switch chassis. See Table 5 on                                                                                                    |
| $\triangle$        |                                                                                              |                                                                                                    |
| Caution            | Do not confuse this command.                                                                 | command with the command video route, page 102, which is a QAM interface                                                                                                    |

## **Examples** The following example shows how to assign video traffic on a Cisco uMG9850 in slot 6 to VLAN 20, with the following IP address:

Switch(config)# video 6 route vlan 20 ip-address 192.168.20.6

The following example shows how to remove the assignment of video traffic on a Cisco uMG9850 in slot 6 to VLAN 20, with the following IP address:

Switch(config)# no video 6 route vlan 20 ip-address 192.168.20.6

| Related Commands | Command       | Description                                         |
|------------------|---------------|-----------------------------------------------------|
|                  | Various       | See video, page 76.                                 |
|                  | video timeout | Global switch command. See video timeout, page 105. |

## video <slot> timeout

I

You can configure when a video session times out when packets are not received after a certain interval. This command applies to an entire Cisco uMG9850 module.

To configure timeout parameters, use this command in global configuration mode. To return to default values, use the **no** form of this command.

**video** *slot* **timeout** {**session-close** *minutes* | **signal-loss** *milliseconds*}

no video slot timeout session-close

no video *slot* timeout signal-loss

| Syntax Description | slot                                                                                            | The slot in which the Cisco uMG9850 resides in the switch. For valid slot ranges, see Table 5 on page 8.                                                                                                    |  |
|--------------------|-------------------------------------------------------------------------------------------------|----------------------------------------------------------------------------------------------------|--|
|                    | timeout                                                                                         | Configures the timeout options.                                                                                                    |  |
|                    | session-close                                                                                   | Configures the time after packet loss when the video session is closed                                                                                                    |  |
|                    | minutes                                                                                         | Number of minutes, from 1 to 1440.                                                                                                    |  |
|                    | signal-loss                                                                                     | Configures the time after packet loss when a signal loss is assumed. The session becomes inactive.                                                                                                    |  |
|                    | milliseconds                                                                                    | Number of milliseconds, from 200 to 10000.                                                                                                    |  |
| Defaults           | See Usage Guideline                                                                             | es, below.                                                                                                    |  |
| Command Modes      | Global configuration                                                                            | 1                                                                                                    |  |
| Command History    | Release                                                                                         | Modification                                                                                                    |  |
|                    | 12.1(20)EU                                                                                      | This command was introduced.                                                                                                    |  |
| Usage Guidelines   | The syntax of this co<br>command addresses<br>command line.                                     | ommand is similar to that for the command video timeout, page 105, except that this a single Cisco uMG9850 module. You must configure each parameter on a separate                                                                                                    |  |
| Note               | When a session is clo<br>given session's UDF<br>or <b>video timeout se</b><br>command. The rang | osed, this means that the Cisco uMG9850 has not received any video packets for the <b>P</b> port for the period determined by the commands <b>video</b> <i>slot</i> <b>timeout session-close ssion-close</b> . The session no longer exists, and is not listed following a <b>show</b> e is from 1 to 1440 minutes. The default is 10 minutes. |  |
|                    | When a session is in<br>the given session's U                                                   | active, this means that the Cisco uMG9850 has not received any video packets for JDP port for the period determined by the commands <b>video</b> <i>slot</i> <b>timeout signal-loss nal-loss</b> . The session still exists, and is listed following a <b>show</b> command. If packets                                                         |  |

start arriving before the timer set by the commands video slot timeout session-close or video timeout

**session-close** counts down, the session becomes active. The range is from 200 to 10000 milliseconds. The default is 5000 milliseconds.

The value for the commands **video** *slot* **timeout signal-loss** or **video timeout signal-loss** should always be larger than the value configured for jitter.

| Examples         | The following example sl<br>in slot 6: | hows how to set <b>session-close</b> to 25 and <b>signal-loss</b> to 500 on a Cisco uMG9850 |
|------------------|----------------------------------------|---------------------------------------------------------------------------------------------|
|                  | Switch(config)# <b>video</b>           | 3 timeout session-close 25                                                                  |
|                  | Switch(config)# video                  | 3 timeout signal-loss 500                                                                   |
| Related Commands | Command                                | Description                                                                                 |

| manus | command                    | Description                                                               |  |
|-------|----------------------------|---------------------------------------------------------------------------|--|
|       | Various                    | See video, page 76.                                                       |  |
|       | show video <slot></slot>   | Shows which sessions are inactive. See show video <slot>, page 66.</slot> |  |
|       | video <slot> jitter</slot> | See video <slot> jitter, page 81.</slot>                                  |  |
|       | video timeout              | See video timeout, page 105.                                              |  |

I

I

## video <slot> udp <UDP-port-number> filter-pid

You can filter out an input elementary video stream based on its input packet ID (PID). This affects the PIDs in the transport stream that is delivered to the specified UDP port.

To filter out an input elementary video stream based on its input PID, use this command in global configuration mode.

video slot udp UDP-port-number filter-pid PID-number

| Syntax Description | <i>slot</i> The slot in which the Cisco uMG9850 resides in the switch. For valid slot ranges, see Table 5 on page 8. |                                                                                                    |
|--------------------|----------------------------------------------------------------------------------------------------|----------------------------------------------------------------------------------------------------|
|                    | udp                                                                                                    | Configures PID filter and jitter parameters for the entire Cisco uMG9850.                            |
|                    | UDP-port-number                                                                                                    | UDP port. See UDP Port Mappings: Default and Manual, page 4.                                         |
|                    | filter-pid                                                                                                    | Filters out an input elementary video stream based on its input PID.                                 |
|                    | PID-number                                                                                                    | Range is 0 to 8191                                                                                   |
| Defaults           | See Usage Guideline                                                                                                  | s, below.                                                                                            |
| Command Modes      | Global configuration                                                                                                 |                                                                                                    |
| Command History    | Release                                                                                                    | Modification                                                                                         |
| -                  | 12.1(20)EU                                                                                                    | This command was introduced.                                                                         |
| Usage Guidelines   | See the Usage Guide                                                                                                  | lines for video <slot> jitter, page 81.</slot>                                                       |
| Caution            | Do not confuse this c                                                                                                | command with the subinterface command video udp, page 108.                                           |
| Examples           | The following examp<br>Cisco uMG9850:                                                                                | ble shows how to set a PID filter on PID 0 for UDP session 49152, for the entire                     |
|                    | Switch(config)# <b>vi</b>                                                                                            | deo 6 udp 49152 filter-pid 0                                                                         |
| Related Commands   | Command                                                                                                    | Description                                                                                          |
|                    | Various                                                                                                    | See video, page 76.                                                                                  |
|                    | video udp                                                                                                    | See video udp, page 108, for a discussion of the subinterface (QAM channel) version of this command. |

## video <slot> udp <UDP-port-number> jitter

You can set the maximum allowable network jitter (packet latency variation) for a specified UDP port session. This global video setting affects the overall packet latency within the Cisco uMG9850.

Note For more information about jitter, see the Usage Guidelines for video <slot> jitter, page 81.

To configure maximum jitter for a session, use this command in global configuration mode.

video slot udp UDP-port-number jitter level

| Syntax Description | slot                                            | The slot in which the Cisco uMG9850 resides in the switch. For valid slot ranges, see Table 5 on page 8.         |
|--------------------|-------------------------------------------------|----------------------------------------------------------------------------------------------------|
|                    | udp                                             | Configures PID filter and jitter parameters for the entire Cisco uMG9850.                                        |
|                    | UDP-port-number                                 | UDP port. See UDP Port Mappings: Default and Manual, page 4.                                                     |
|                    | jitter                                          | Sets the maximum allowable network jitter for the entire Cisco uMG9850.                                          |
|                    | level                                           | Number of milliseconds, from 0 to 200.                                                                           |
| Defaults           | See Usage Guidelines.                           | , below.                                                                                                    |
| Command Modes      | Global configuration                            |                                                                                                    |
| Command History    | Release                                         | Modification                                                                                                    |
|                    | 12.1(20)EU                                      | This command was introduced.                                                                                     |
|                    |                                                 |                                                                                                    |
| Usage Guidelines   | See the Usage Guideli                           | nes for video <slot> jitter, page 81.</slot>                                                                     |
| $\wedge$           |                                                 |                                                                                                    |
| Caution            | Do not confuse this co                          | mmand with the subinterface command video udp, page 108.                                                         |
| Examples           | The following exampl<br>150 milliseconds, for t | e shows how to set maximum allowable network jitter for UDP session 49152 to the entire Cisco uMG9850 in slot 6: |
|                    | Switch(config)# via                             | eo o udp 49132 jitter 150                                                                                        |
| Related Commands   | Command                                         | Description                                                                                                    |
|                    | Various                                         | See video, page 76.                                                                                              |
|                    | video <slot> jitter</slot>                      | Configures jitter for all sessions in a selected Cisco uMG9850. See video <slot> jitter, page 81.</slot>         |

Cisco IOS Release 12.1(20)EU

## video byte-gap

L

ſ

You can change the spacing between the data bytes within the output video transport stream.

To configure the size of the byte-gap (S-rate) value for an asynchronous serial interface (ASI) port, use the command **video byte-gap** in interface configuration mode. To reset the ASI port to the default gap size, use the **no** form of this command.

video byte-gap bytes

no video byte-gap

| Syntax Description | byte-gap                                                     | Sets the number of null ASI transport bytes to be inserted between data bytes in the output streams.      |
|--------------------|--------------------------------------------------------------|----------------------------------------------------------------------------------------------------|
|                    | bytes                                                        | Range is 1 to 4, with a default of 2.                                                                     |
| Defaults           | 2 bytes                                                      |                                                                                                    |
| Command Modes      | Interface configura                                          | tion (ASI interface only). See Interface Configuration Mode, page 3.                                      |
| Command History    | Release                                                      | Modification                                                                                              |
|                    | 12.1(20)EU                                                   | This command was introduced.                                                                              |
| Usage Guidelines   | None                                                         |                                                                                                    |
| Examples           | The following exam<br>Switch# configure<br>Switch(config)# i | nple shows an ASI port being configured for a byte-gap value of 3 bytes.<br>terminal<br>nterface asi 5/15 |
|                    | Switch(config-if)                                            | # video byte-gap 3                                                                                        |
| Related Commands   | Command                                                      | Description                                                                                               |
|                    | interface asi                                                | Configures an ASI port. Required for the command <b>video byte-gap</b> . See interface asi, page 53.      |

## video format

To configure the downstream modulation format for a QAM port, use the **video format** command in subinterface configuration mode. To reset the port to its default modulation rate (256QAM), use the **no** form of this command.

video format {64 | 256}

no video format

| Syntax Description | <b>64</b> Configures the port for the 64QAM modulation rate.                |                                                                                                    |  |
|--------------------|-----------------------------------------------------------------------------|----------------------------------------------------------------------------------------------------|--|
|                    | 256                                                                         | Configures the port for the 256QAM modulation rate (default).                                                                                                    |  |
| Defaults           | 256QAM                                                                      |                                                                                                    |  |
| Command Modes      | Subinterface configu                                                        | ration (QAM interface only). See Subinterface Configuration Mode, page 4.                                                                                                    |  |
| Command History    | Release                                                                     | Modification                                                                                                    |  |
|                    | 12.1(20)EU                                                                  | This command was introduced.                                                                                                    |  |
| Usage Guidelines   | Configuring the video<br>all four QAM channe<br>a total of 24 channels      | o modulation rate for one QAM channel automatically configures the same rate for<br>ls in its modulator group. Each Cisco uMG9850 has six modulator groups, yielding<br>s per module. See Video Configuration Modes, page 3. |  |
| Examples           | The following examp QAM channels (5/1.2                                     | ble sets a QAM channel for the 64-QAM modulation rate. This configures all four l through 5/2.2) in its modulator group for the same modulation rate.                                                                        |  |
|                    | Switch# <b>configure</b><br>Switch(config)# <b>in</b><br>Switch(config-subi | terminal<br>terface qam 5/2.1<br>f)# video format 64                                                                                                    |  |
| Related Commands   | Command                                                                     | Description                                                                                                    |  |
|                    | video frequency                                                             | Sets the frequency on a QAM interface. See video frequency, page 91.                                                                                                    |  |
|                    | video interleave                                                            | Sets the FEC interleave on a QAM interface. See video interleave, page 92.                                                                                                    |  |
|                    | video power                                                                 | Sets the power on a QAM interface. See video power, page 100.                                                                                                    |  |
|                    |                                                                             |                                                                                                    |  |

## video frequency

L

ſ

To configure the frequency for the upconverter connected to a QAM port, use this command in subinterface configuration mode.

video frequency *frequency* 

| Syntax Description | frequency                                                                                                    | Sets the port frequency on both channels on a QAM port.                                                                                                    |
|--------------------|----------------------------------------------------------------------------------------------------|----------------------------------------------------------------------------------------------------|
|                    | frequency                                                                                                    | Port frequency, in megahertz (MHz). The frequency range for QAM <i>slot/port</i> .1 is 50 to 854 MHz, and for QAM <i>slot/port</i> .2 is 56 to 860 MHz. For valid slot ranges, see Table 5 on page 8.                                                                                                    |
|                    |                                                                                                    |                                                                                                    |
| Defaults           | The default center fr                                                                                                    | equency, in MHz, for each port is determined by the following formula:                                                                                                    |
|                    | $100 + (port_ID * 12)$                                                                                                    |                                                                                                    |
|                    | where <i>port_ID</i> is an                                                                                                    | integer from 0 to 11.                                                                                                    |
| Command Modes      | Subinterface configu                                                                                                    | ration (QAM interface only). See Subinterface Configuration Mode, page 4.                                                                                                    |
| Command History    | Release                                                                                                    | Modification                                                                                                    |
|                    | 12.1(20)EU                                                                                                    | This command was introduced.                                                                                                    |
| Usage Guidelines   | Configuring the freq<br>other QAM channel i<br>is 6 MHz. Conseque<br>MHz. Similarly, if <i>sl</i>                                                                                                    | uency for one QAM channel automatically configures the correct frequency for the in its upconverter group. The frequency bandwidth of each QAM upconverter block ntly, if <i>slot/port</i> .1 is set to frequency f1, then <i>slot/port</i> .2 is set to frequency f1 + 6 <i>ot/port</i> .2 is set to frequency f2, then <i>slot/port</i> .1 is set to frequency f2 – 6 MHz. |
| Examples           | The following example upconverter frequence upconverter (4/1.1 and upconverter (4/1.1 and u | the sets both QAM channels on port 1 of a Cisco uMG9850 in slot 4 to an ey of 850 MHz. This configures the frequency for both QAM channels using this and $4/1.2$ ).                                                                                                    |
|                    | Switch# <b>configure</b><br>Switch(config)# <b>in</b><br>Switch(config-subi                                                                                                    | terminal<br>terface qam 4/1.1<br>f)# video freq 850                                                                                                    |
| Related Commands   | Command                                                                                                    | Description                                                                                                    |
|                    | video format                                                                                                    | Sets the modulation format on a QAM interface. See video format, page 90.                                                                                                    |
|                    | video interleave                                                                                                    | Sets the FEC interleave on a QAM interface. See video interleave, page 92.                                                                                                    |
|                    | video power                                                                                                    | Sets the power on a QAM interface. See video power, page 100.                                                                                                    |

## video interleave

You can change the Reed-Solomon forward error correction (FEC) interleave level and mode on a QAM port.

To configure the FEC interleave parameters for a QAM port, use this command in subinterface configuration mode. To reset the interleave values to their defaults, use the **no** form of this command.

video interleave {level | mode mode}

no video interleave

| Syntax Description | interleave                | Enables configuration of FEC interleave level and mode.                                                                                                    |  |
|--------------------|---------------------------|----------------------------------------------------------------------------------------------------|--|
|                    | level                     | Configures the FEC interleave level for the port.                                                                                                    |  |
|                    | level                     | The valid values for <i>level</i> are as follows:                                                                                                    |  |
|                    |                           | • $1 = \text{FEC}$ interleave level 1                                                                                                    |  |
|                    |                           | • 2 = FEC interleave level 2 (default)                                                                                                    |  |
|                    | mode                      | Configures the interleave mode for the port.                                                                                                    |  |
|                    |                           | The <b>mode</b> option can be used only when the interleave level is 2 (default).                                                                                                    |  |
|                    | mode                      | The valid range for <i>mode</i> is any value from 1 to 14, with the exception of 11 and 13. The default is 6. Each mode configures the port for the "I" and "J" interleave values as shown in Table 11 on page 93. |  |
| Defaults           | The default interlea      | ave level is 2. The default mode is 6.                                                                                                    |  |
|                    | The defaults may n        | not work with some MPEC analyzars                                                                                                    |  |
| NOLE               |                           | tot work with some init EO anaryzers.                                                                                                    |  |
| Command Modes      | Subinterface config       | guration (QAM interface only). See Subinterface Configuration Mode, page 4.                                                                                                    |  |
| Command History    | Release                   | Modification                                                                                                    |  |
|                    | 12.1(20)EU                | This command was introduced.                                                                                                    |  |
| Usage Guidelines   | The <b>video interlea</b> | <b>ve</b> command configures the operation of the FEC interleave on the QAM channels. If                                                                                                    |  |
|                    | channels in a modu        | and mode is set on one Qrivi ename, the same value is appred to an roar storport<br>ilator group. See Video Configuration Modes, page 3.                                                                           |  |
|                    | When operating wi         | th level 2 interleave, you can choose the specific interleave parameters by selecting hown in Table 11 on page 93:                                                                                                 |  |

| Mode | I (bytes) | J (depth) |
|------|-----------|-----------|
| 1    | 128       | 1         |
| 2    | 128       | 2         |
| 3    | 64        | 2         |
| 4    | 128       | 3         |
| 5    | 32        | 4         |
| 6    | 128       | 4         |
| 7    | 16        | 8         |
| 8    | 128       | 5         |
| 9    | 8         | 16        |
| 10   | 128       | 6         |
| 12   | 128       | 7         |
| 14   | 128       | 8         |

#### Table 11 FEC Interleave Mode Values

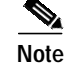

You must set mode and level on separate command lines.

### Examples

Γ

The following example shows how to set a video interleave level of 1 and a mode of 1 on both channels of interface 2 in a Cisco uMG9850 in slot 5:

Switch# configure terminal Switch(config)# interface qam 5/2.1 Switch(config-subif)# video interleave level 1 Switch(config-subif)# video interleave mode 1

| Related Commands | Command         | Description                                                               |
|------------------|-----------------|---------------------------------------------------------------------------|
|                  | video format    | Sets the modulation format on a QAM interface. See video format, page 90. |
|                  | video frequency | Sets the frequency on a QAM interface. See video frequency, page 91.      |
|                  | video power     | Sets the power on a QAM interface. See video power, page 100.             |

## video interval pat

You can set the interval at which all the Cisco uMG9850 modules in a switch, or a single QAM channel, distribute the program access table (PAT).

To set the PAT interval, use the following command in global or subinterface configuration mode. To reset the PAT interval to the default, use the **no** form of this command.

video interval pat milliseconds

no video interval pat

| Syntax Description | interval                                                                                                    | Configures the interval for transmission of the PAT.                                                                                                    |  |
|--------------------|----------------------------------------------------------------------------------------------------|----------------------------------------------------------------------------------------------------|--|
|                    | pat                                                                                                    | Selects the interval PAT distribution.                                                                                                    |  |
|                    | milliseconds                                                                                                    | Range is 50 to 450 milliseconds.                                                                                                    |  |
| Defaults           | The default rate is 1                                                                                                    | 00 milliseconds, the same as for the switch. See Usage Guidelines, below.                                                                                                    |  |
| Command Modes      | Global and subinter page 4.                                                                                                    | face (QAM interface only) configuration. See Subinterface Configuration Mode,                                                                                                    |  |
| Command History    | Release                                                                                                    | Modification                                                                                                    |  |
|                    | 12.1(20)EU                                                                                                    | This command was introduced.                                                                                                    |  |
| Usage Guidelines   | This is a PSI comm                                                                                                    | and.                                                                                                    |  |
|                    | Changing the default in global configuration overwrites the rate for the switch. Changing the default in subinterface configuration mode overwrites the rate for the selected QAM channel only. |                                                                                                    |  |
|                    | If any sessions are a active, the PAT and switch rate, they are on both the QAM c                                                                                                    | active in the switch, global PAT and PMT commands are rejected. If no sessions are PMT rates on each QAM channel are checked. If they are different from the original e left unchanged. If they are the same as the original switch rate, the rate is changed hannels and the switch. |  |
| Examples           | The following exan modules in a switch                                                                                                    | uple shows how to set a PAT interval of 100 milliseconds for all Cisco uMG9850                                                                                                    |  |
|                    | Switch# <b>configure terminal</b><br>Switch(config)# <b>video interval pat 200</b>                                                                                                    |                                                                                                    |  |
|                    | The following example shows how to set a PAT interval of 200 milliseconds for the first QAM channel of port 1 in a Cisco uMG9850 module in slot 5:                                              |                                                                                                    |  |
|                    | Switch# <b>configure terminal</b><br>Switch(config)# <b>interface qam 5/1.1</b><br>Switch(config-subif)# <b>video interval pat 200</b>                                                          |                                                                                                    |  |

|--|

L

ſ

| nands | Command              | Description                                                                                                    |
|-------|----------------------|----------------------------------------------------------------------------------------------------|
|       | video interval pmt   | Sets the interval at which all the Cisco uMG9850 modules in a switch distribute the PMT. See video interval pmt, page 96.        |
|       | video interval stats | Sets the interval at which all the Cisco uMG9850 modules in a switch report video statistics. See video interval stats, page 98. |
|       | Various              | See commands indicated as "PSI commands" in Notes column of Table 9 on page 76.                                                  |

## video interval pmt

You can set the interval at which all the Cisco uMG9850 modules in a switch, or a single QAM channel, distribute the program map table (PMT).

To set the PMT interval, use this command in global or subinterface configuration mode . To reset the PMT interval to the default, use the **no** form of this command.

video interval pmt milliseconds

no video interval pmt

| interval                                                                                                    | Configures the interval for transmission of the PMT.                                                                                                    |
|----------------------------------------------------------------------------------------------------|----------------------------------------------------------------------------------------------------|
| pmt                                                                                                    | Selects the interval for PMT distribution.                                                                                                    |
| milliseconds                                                                                                    | Range is 50 to 450 milliseconds.                                                                                                    |
| The default rate is                                                                                                    | 100 milliseconds, the same as for the switch. See Usage Guidelines, below.                                                                                                    |
| Global and subinten page 4.                                                                                            | erface (QAM interface only) configuration. See Subinterface Configuration Mode,                                                                                                    |
| Release                                                                                                    | Modification                                                                                                    |
| 12.1(20)EU                                                                                                    | This command was introduced.                                                                                                    |
| This is a PSI composite composite contract of the defa subinterface configure                                          | nand.<br>ult in global configuration overwrites the rate for the switch. Changing the default in<br>guration mode overwrites the rate for the selected QAM channel only.                                                                                                    |
| Note If any sess<br>sessions a<br>different f<br>original sy                                                           | sions are active in the switch, global PAT and PMT commands are rejected. If no re active, the PAT and PMT rates on each QAM channel are checked. If they are rom the original switch rate, they are left unchanged. If they are the same as the witch rate, the rate is changed on both the QAM channels and the switch.                                                                                          |
| The following exa<br>modules in a switc<br>Switch# configur<br>Switch(config)#<br>The following exa<br>Cisco uMG9850 m | mple shows how to set a PMT interval of 200 milliseconds for all Cisco uMG9850<br>ch:<br>e terminal<br>video interval pmt 200<br>mple sets a PMT interval of 200 milliseconds for the first QAM channel of port 1 in a<br>nodule in slot 5:                                                                                                    |
|                                                                                                    | interval         pmt         milliseconds         The default rate is         Global and subinterpage 4.         Release         12.1(20)EU         This is a PSI common changing the defase subinterface configures         Note       If any sesses sessions and different foriginal system         The following examodules in a switch switch(config)#         The following examodules in a switch (config) # |

L

ſ

Switch(config)# interface qam 5/1.1
Switch(config-subif)# video interval pmt 200

| Related Commands | Command              | Description                                                                                                    |
|------------------|----------------------|----------------------------------------------------------------------------------------------------|
|                  | video interval pat   | Sets the interval at which all the Cisco uMG9850 modules in a switch distribute the PAT . See video interval pat, page 94        |
|                  | video interval stats | Sets the interval at which all the Cisco uMG9850 modules in a switch report video statistics. See video interval stats, page 98. |

٦

## video interval stats

You can set the interval at which all the Cisco uMG9850 modules in a switch report video statistics.

To set the statistics interval for all Cisco uMG9850 modules in a switch, use this command in global configuration mode. To reset the statistics interval to the default, use the **no** form of this command.

video interval stats seconds

no video interval stats

| Syntax Description | interval                                   | Configures the interval for transmission of the PAT and PMT.                                                             |
|--------------------|--------------------------------------------|----------------------------------------------------------------------------------------------------|
|                    | stats                                      | Selects the interval for the statistics.                                                                                 |
|                    | seconds                                    | Range is from 0 to 3600 milliseconds.                                                                                    |
| Defaults           | 30 seconds                                 |                                                                                                    |
| Command Modes      | Global configuration                       |                                                                                                    |
| Command History    | Release                                    | Modification                                                                                                    |
| -                  | 12.1(20)EU                                 | This command was introduced.                                                                                             |
| Examples           | The following exampl<br>Cisco uMG9850 modu | e shows how to set a video statistics interval of 120 seconds for all<br>ales in a switch:                               |
|                    | Switch(config)# <b>vid</b>                 | erminal<br>eo interval stats 120                                                                                         |
| Related Commands   | Command                                    | Description                                                                                                    |
|                    | clear video <slot><br/>statistics</slot>   | Clears video statistics on a selected Cisco uMG9850. See clear video <slot> statistics, page 52.</slot>                  |
|                    | video interval pat                         | Sets the interval at which all the Cisco uMG9850 modules in a switch distribute the PAT. See video interval pat, page 94 |
|                    | video interval pmt                         | Sets the interval at which all the Cisco uMG9850 modules in a switch distribute the PMT. See video interval pmt, page 96 |
|                    | Various                                    | See commands indicated as "PSI commands" in Notes column of Table 9 on page 76.                                          |

## video nitpid

I

ſ

The PID for the network information table, or NIT-PID, can be configured from the QAM interface. If the NIT-PID is already used as a video, audio, or data PID, the configuration is rejected.

To specify the program ID (PID) to be used to identify network information table (NIT) packets that are sent on a QAM port, use this command in subinterface (QAM) configuration mode. To reset the port to the default NIT-PID, use the **no** form of this command.

video nitpid nitpid

no video nitpid

| Syntax Description | nitpid                                                            | Configures the PID used to identify the network information table packets.                        |
|--------------------|-------------------------------------------------------------------|---------------------------------------------------------------------------------------------------|
|                    | nitpid                                                            | The NIT-PID number. Range is 16 to 8191.                                                          |
| Defaults           | 16                                                                |                                                                                                   |
| Command Modes      | Subinterface config                                               | guration (QAM interface only). See Subinterface Configuration Mode, page 4.                       |
| Command History    | Release                                                           | Modification                                                                                      |
|                    | 12.1(20)EU                                                        | This command was introduced.                                                                      |
|                    |                                                                   |                                                                                                   |
| Usage Guidelines   | This is a PSI comm                                                | nand.                                                                                             |
| Examples           | The following exan<br>Cisco uMG9850 m                             | mple shows how to set a NIT-PID of 1003 on the first QAM channel of port 2 of a nodule in slot 5: |
|                    | Switch# <b>configur</b><br>Switch(config)# :<br>Switch(config-sul | e terminal<br>interface qam 5/2.1<br>bif)# video nitpid 1003                                      |
| Related Commands   | Command                                                           | Description                                                                                       |
|                    | video tsid                                                        | See video tsid, page 107.                                                                         |
|                    | Various                                                           | See commands indicated as "PSI commands" in Notes column of Table 9 on page 76.                   |
|                    |                                                                   |                                                                                                   |

## video power

To configure the power level for the upconverter connected to a QAM channel, use this command in subinterface (QAM) configuration mode. To reset the port to its default power level, use the **no** form of this command.

video power dBmV

no video power

| Syntax Description | power                                                                                                    | Configures the power on both channels of a QAM interface (port).                                                                                                    |
|--------------------|----------------------------------------------------------------------------------------------------|----------------------------------------------------------------------------------------------------|
|                    | dBmV                                                                                                    | Port power level, in dBmV. Range is 42 to 58 dBmV. See Defaults, below.                                                                                                    |
| Defaults           | The default power<br>to 58 dBmV. If bo                                                                                         | is 50 dBmV. If a single QAM channel is enabled, the output power can range from 45 th QAM channels are enabled, the output power can range from 42 to 53 dBmV.                                                                                                    |
| Command Modes      | Subinterface confi                                                                                                    | guration (QAM interface only). See Subinterface Configuration Mode, page 4.                                                                                                    |
| Command History    | Release                                                                                                    | Modification                                                                                                    |
|                    | 12.1(20)EU                                                                                                    | This command was introduced.                                                                                                    |
| Usage Guidelines   | Configuring the or<br>the other QAM ch<br>If both QAM char<br>up, RF port power                                                | utput power for one QAM channel automatically configures the same power level for annel in its upconverter group.<br>Inels are up, RF port power is configured to $dBmV + 3$ dBmV. If only one channel is is configured to $dBmV$ . If no channel is up, RF port power is not configured. |
|                    | Output powers in s                                                                                                    | software are approximate. Where precise values are required, check the output with an                                                                                                    |
| Gaution            | appropriate powers in a                                                                                                    | meter according to local practice.                                                                                                    |
| Examples           | The following exa<br>for an output pow<br>using this upconve<br>Switch# <b>configur</b><br>Switch(config)#<br>Switch(config-su | mple shows how to configure a QAM channel in port 1 of a Cisco uMG9850 in slot 5<br>er level of 45 dBmV. This configures the output power level for both QAM channels<br>erter (5/1.1 and 5/1.2).<br>re terminal<br>interface qam 5/1.1<br>abif)# video power 45                          |
|                    |                                                                                                    |                                                                                                    |

#### Related Commands

L

ſ

| nds | Command          | Description                                                                |
|-----|------------------|----------------------------------------------------------------------------|
|     | video format     | Sets the modulation format on a QAM interface. See video format, page 90.  |
|     | video frequency  | Sets the frequency on a QAM interface. See video frequency, page 91.       |
|     | video interleave | Sets the FEC interleave on a QAM interface. See video interleave, page 92. |

## video route

To map the output of a QAM channel to the asynchronous serial interface (ASI) output port monitoring and troubleshooting, use this command in ASI configuration mode. To remove the mapping, use the **no** form of this command.

**video route** *interface.qam* 

no video route interface.qam

| Syntax Description | route                                                                     | Maps the output of a QAM channel to the ASI output port.                                    |
|--------------------|---------------------------------------------------------------------------|---------------------------------------------------------------------------------------------|
|                    | interface.qam                                                             | Specifies the QAM channel on the Cisco uMG9850.                                             |
| Defaults           | No default behavior                                                       | rs or values. See Usage Guidelines, below.                                                  |
| Command Modes      | Interface configurat                                                      | ion (ASI interface only). See Subinterface Configuration Mode, page 4.                      |
| Command History    | Release                                                                   | Modification                                                                                |
|                    | 12.1(20)EU                                                                | This command was introduced.                                                                |
| Usage Guidelines   | The ASI port is port the port.                                            | t 15 on each module. The slot varies. (See Table 5 on page 8.) Use <b>no shut</b> to enable |
| Examples           | The following exam slot 5 to the ASI ou                                   | pple shows how to map the second QAM channel in port 2 on a Cisco uMG9850 in tput port.     |
|                    | Switch# <b>configure</b><br>Switch(config)# <b>i</b><br>Switch(config-if) | terminal<br>nterface asi 5/15<br># video route qam 5/2.2                                    |
| Related Commands   | Command                                                                   | Description                                                                                 |
|                    | interface asi                                                             | See interface asi, page 53.                                                                 |

### video sessions

You can override the default session routing on a video line card, and instead map the UDP port of a particular program to a specific QAM channel.Instead of using the command video udp, page 108, to configure individual port maps, you can use this command to generate 25 portmap entries for a selected QAM channel.

Caution

I

You cannot use both commands on the same QAM channel. See Usage Guidelines, below.

To configure the UDP port mapping for the video sessions on a QAM port, use this command in subinterface configuration mode. To replace nondefault UDP port mapping with default mapping, use the **no** form of this command.

video sessions number-of-sessions udp first-UDP-port-number program first-program-number
[even\_only]

no video sessions

| Syntax Description | sessions                                                                            | Configures port mapping for a selected number of video sessions.                                                                                        |  |
|--------------------|-------------------------------------------------------------------------------------|----------------------------------------------------------------------------------------------------|--|
|                    | number-of-sessions                                                                  | Configures the maximum number of sessions for this UDP port mapping.<br>Range is 2 to 25, with a default of 2.                                          |  |
|                    | udp                                                                                 | Selects an incoming UDP port number to be mapped.                                                                                                    |  |
|                    | first-UDP-port-number                                                               | See UDP Port Mappings: Default and Manual, page 4.                                                                                                    |  |
|                    | program                                                                             | Selects the first outgoing program number to be mapped.                                                                                                 |  |
|                    | first-program-number                                                                | The first output program to be oonfigured. Range is 1 to 255, with no default.                                                                          |  |
|                    | even_only                                                                           | Optional. Uses even UDP port numbers only, reserving odd numbers for Real<br>Time Control Protocol (RTCP) or other purposes.                            |  |
| Defaults           | No default behaviors or                                                             | values                                                                                                    |  |
| Command Modes      | Subinterface configuration                                                          | on (QAM interface only). See Subinterface Configuration Mode, page 4.                                                                                   |  |
| Command History    | Release                                                                             | Modification                                                                                                    |  |
|                    | 12.1(20)EU                                                                          | This command was introduced.                                                                                                    |  |
| Usage Guidelines   | Using <b>no video sessions</b><br>rejected. Also, it does no                        | when programs are running on the QAM channel results in the command being<br>of remove the nondefault map, but simply replaces it with the default map. |  |
| Tip                | Occasionally, if user-defined port mapping is removed, as in the following example: |                                                                                                    |  |
|                    | Switch(config-subif)# no video udp 49152 program 1                                  |                                                                                                    |  |

the default port mapping will not appear following the execution of the command show interface qam <interface.qam> video portmap. To generate the default port mapping, execute no video sessions. See Related Commands, below. Examples The following example shows how to map program 28 on UDP port 49874 to QAM channel 5/2.1: Switch# configure terminal Switch(config)# interface qam 5/2.1 Switch(config-subif)# video sessions 8 udp 49874 program 28 The following example shows how to do the same as the above, except that it shows how to select even UDP port numbers only: Switch# configure terminal Switch(config)# interface qam 5/2.1 Switch(config-subif)# video sessions 8 udp 49874 program 28 even\_only The following example shows how to replace nondefault UDP port mapping with default mapping: Switch# configure terminal Switch(config)# interface qam 5/2.1

 Commands
 Command
 Description

 show interface qam
 See show interface qam <interface.qam> video portmap, page 64.

 vinterface.qam> video
 See video udp, page 108. This command configures UDP portmaps one at a time.

 Various
 See video, page 76.

Switch(config-subif)# no video sessions

### video timeout

I

You can configure when a video session times out when packets are not received after a certain interval. This command applies to all the Cisco uMG9850 modules in a switch. To address a single module, use video <slot> timeout, page 85.

To configure timeout parameters on all Cisco uMG9850 modules in a switch, use this command in global configuration mode. To revert to default values, use the **no** form of this command.

video timeout {session-close minutes | signal-loss milliseconds}

no video timeout session-close

no video timeout signal-loss

| Syntax Description | timeout                                                                                                    | Configures the timeout options.                                                                                                    |  |  |
|--------------------|----------------------------------------------------------------------------------------------------|----------------------------------------------------------------------------------------------------|--|--|
|                    | session-close                                                                                                    | Configures the time after packet loss when the video session is closed                                                                                                    |  |  |
|                    | minutes                                                                                                    | Number of minutes, from 1 to 1440. If no packets come into a session for                                                                                                   |  |  |
|                    |                                                                                                    | minutes minutes, the session is closed.                                                                                                    |  |  |
|                    | signal-loss                                                                                                    | Configures the time after packet loss when a signal loss is assumed. If no packets come into a session after <i>milliseconds</i> milliseconds, the signal is assumed lost. |  |  |
|                    | milliseconds                                                                                                    | Number of milliseconds, from 200 to 10000.                                                                                                    |  |  |
| Defaults           | See Usage Guidelines, below.                                                                                                    |                                                                                                    |  |  |
| Command Modes      | Global configuration                                                                                                    |                                                                                                    |  |  |
| Command History    | Release                                                                                                    | Modification                                                                                                    |  |  |
|                    | 12.1(20)EU                                                                                                    | This command was introduced.                                                                                                    |  |  |
| Usage Guidelines   | The syntax of this command is similar to that for video <slot> timeout, page 85, except that this command addresses all the Cisco uMG9850 modules in a switch. You must configure each parameter on a separate command line.</slot> |                                                                                                    |  |  |
| Note               | When a session is closed, this means that the Cisco uMG9850 has not received any video packets for the given session's UDP port for the period determined by <b>video</b> <i>slot</i> <b>timeout session-close</b> or <b>video</b>  |                                                                                                    |  |  |
|                    | <b>timeout session-close</b> . The session no longer exists, and is not listed following a <b>show</b> command. The range is 1 to 1440 minutes. The default is 10 minutes.                                                          |                                                                                                    |  |  |
|                    | When a session is inactive, this means that the Cisco uMG9850 has not received any video packets for the given session's UDP port for the period determined by video slot timeout signal loss or video.                             |                                                                                                    |  |  |

the given session's UDP port for the period determined by video *slot* timeout signal-loss or video timeout signal-loss. The session still exists, and is listed following a show command. If packets start

arriving before the timer set by **video** *slot* **timeout session-close** or **video timeout session-close** counts down, the session becomes active. The range is 200 to 10000 milliseconds. The default is 5000 milliseconds.

The value for **video** *slot* **timeout signal-loss** or **video timeout signal-loss** should always be larger than the value configured for jitter.

**Examples** The following example shows how to set **session-close** to 25 and **signal-loss** to 500 on all the Cisco uMG9850 modules in a switch:

Switch(config)# video timeout session-close 25
Switch(config)# video timeout signal-loss 500

| Related Commands | Command                     | Description                                                               |
|------------------|-----------------------------|---------------------------------------------------------------------------|
|                  | Various                     | See video, page 76.                                                       |
|                  | show video <slot></slot>    | Shows which sessions are inactive. See show video <slot>, page 66.</slot> |
|                  | video <slot> jitter</slot>  | See video <slot> jitter, page 81.</slot>                                  |
|                  | video <slot> timeout</slot> | See video <slot> timeout, page 85.</slot>                                 |

## video tsid

L

Γ

At each hub, each QAM channel must have a unique transport stream ID (TSID). The software checks for and guarantees the uniqueness of a TSID within a chassis only.

To specify the transport stream ID (TSID) to be used to identify transport stream packets that are sent on a QAM channel, use this command in subinterface configuration mode:

video tsid tsid

| Syntax Description    | tsid                                                                                                    | Configures the transport stream ID.                                                                                   |  |
|-----------------------|----------------------------------------------------------------------------------------------------|----------------------------------------------------------------------------------------------------|--|
|                       | tsid                                                                                                    | Specifies the unique identifier for the transport stream on the output port.<br>Range is 1 to 65535, with no default. |  |
|                       |                                                                                                    |                                                                                                    |  |
| Defaults              | By default, nonconflicting TSIDs are assigned to all Cisco uMG9850 modules in a switch. See Usage Guidelines, below.                                                                                                    |                                                                                                    |  |
| Command Modes         | Subinterface configuration (QAM interface only). See Subinterface Configuration Mode, page 4.                                                                                                    |                                                                                                    |  |
| Command History       | Release                                                                                                    | Modification                                                                                                    |  |
|                       | 12.1(20)EU                                                                                                    | This command was introduced.                                                                                          |  |
| Usage Guidelines      | Note the following Caution:                                                                                                    |                                                                                                    |  |
| <u>Z:X</u><br>Caution | Although by default nonconflicting TSIDs are assigned to all Cisco uMG9850 modules in a switch, the user can assign conflicting TSIDs within an individual module, resulting in conflicts with other TSIDs in the switch. It is the responsibility of the MSO to avoid TSID conflicts. To see all the TSIDs within a switch, use the command show video <slot>, page 66, and address each Cisco uMG9850 in the switch.</slot> |                                                                                                    |  |
| Examples              | The following example shows how to specify a transport stream ID of 1001 for all packets sent out QAM channel 2 in port 2 of a Cisco uMG9850 in slot 5:                                                                                                    |                                                                                                    |  |
|                       | Switch# configure terminal<br>Switch(config)# interface qam 5/2.1<br>Switch(config-subif)# video tsid 1001                                                                                                    |                                                                                                    |  |
| Related Commands      | Command                                                                                                    | Description                                                                                                    |  |
|                       | video nitpid                                                                                                    | See video nitpid, page 99.                                                                                            |  |
|                       | Various                                                                                                    | See commands indicated as "PSI commands" in Notes column of Table 9 on page 76.                                       |  |

## video udp

Each QAM channel has a default UDP port mapping. For example, a video stream with a destination UDP of 0xd821 will be sent to slot 3, QAM port 1 as output program 1. However, for a given User Datagram Protocol (UDP) session, you can remap (1) input packet IDs (PIDs) and (2) output program numbers to output PIDs on a QAM channel.

To remap either of the above, use this command in subinterface (QAM channel) configuration mode. To remove the user defined portmapping for a specific port number and program, use the **no** form of this command.

video udp UDP-port-number {[in in-pid out out-pid] | program prog-number}

**no video udp** UDP-port-number **program** prog-number

| Syntax Description     | udp                                                                                                    | Configures UDP parameters                                                                                                    |  |
|------------------------|----------------------------------------------------------------------------------------------------|----------------------------------------------------------------------------------------------------|--|
|                        | UDP-port-number                                                                                                    | UDP port number for the desired incoming session. Range is 49152 to 65535, with no default. See UDP Port Mappings: Default and Manual, page 4. |  |
|                        | in                                                                                                    | Configures the input PID to be filtered out from this session.                                                                                 |  |
|                        | in-pid                                                                                                    | Range is 16 to 8191, with no default.                                                                                                    |  |
|                        | out                                                                                                    | Statically maps the input PID to the specified output PID, overriding the default output PID that is generated by the video subsystem.         |  |
|                        | out-pid                                                                                                    | Range is 16 to 8191, with no default.                                                                                                    |  |
|                        | program                                                                                                    | Creates a static route that maps an output program number on a UDP port to a QAM channel.                                                      |  |
|                        | prog-number                                                                                                    | The program to be routed. Range is from 1 to 255, with no default.                                                                             |  |
| Defaults Command Modes | No default behaviors or values<br>Subinterface (QAM channel) configuration. See Subinterface Configuration Mode, page 4. |                                                                                                    |  |
| Command History        | Release                                                                                                    | Modification                                                                                                    |  |
|                        | 12.1(20)EU                                                                                                    | This command was introduced.                                                                                                    |  |
| Usage Guidelines       | An <i>in-pid</i> can be filter                                                                                           | ed whether or not an <i>out-pid</i> is specified.                                                                                              |  |
| Timesaver              | To generate a range of                                                                                                   | <sup>225</sup> UDP portmaps automatically, use the command video sessions, page 103.                                                           |  |
## Examples

The following example shows how to map input PID 16 on UDP session 49152 on interface 5/2.1 to output PID 17:

```
Switch# configure terminal
Switch(config)# interface qam 5/2.1
Switch(config-subif)# video udp 49152 in 16 out 17
Switch(config-subif)#
```

The following example shows how to route the input stream delivered to UDP port 49152 to QAM channel 5/2.1 as program 1:

```
Switch# configure terminal
Switch(config)# interface qam 5/2.1
Switch(config-subif)# video udp 49152 program 1
```

The following example shows how to remove the user-defined portmapping UDP port 49152 to QAM channel 5/2.1 as program 1:

```
Switch# configure terminal
Switch(config)# interface qam 5/2.1
Switch(config-subif)# no video udp 49152 program 1
```

 $\underline{P}$ Tip

Occasionally, if user-defined port mapping is removed, the default port mapping does not appear following the execution of the command show interface qam <interface.qam> video portmap. To generate the default port mapping, execute **no video sessions**. See Related Commands, below.

| Related Commands | Command                                                                        | Description                                                                                                    |  |
|------------------|--------------------------------------------------------------------------------|----------------------------------------------------------------------------------------------------|--|
|                  | show interface qam<br><interface.qam> video<br/>portmap</interface.qam>        | See show interface qam <interface.qam> video portmap, page 64.</interface.qam>                                                               |  |
|                  | video <slot> udp<br/><udp-port-number><br/>filter-pid</udp-port-number></slot> | See video <slot> udp <udp-port-number> filter-pid, page 87, for a discussion of the global version of this command.</udp-port-number></slot> |  |
|                  | video sessions                                                                 | Use this command to generate 25 UDP portmap entries automatically. See video sessions, page 103.                                             |  |

## video utilization-threshold

It is possible that a given QAM channel can be either overwhelmed or underutilized. To monitor and correct for this, you can set either or both minimum and maximum bandwidth-utilization thresholds for video streams over a QAM channel.

To specify the high and low utilization thresholds for video streams, use this command in subinterface (QAM channel) configuration mode. To reset the values to their defaults, use the **no** form of this command.

video utilization-threshold {[low low-utilization threshold] / [high high-utilization-threshold]}

no video utilization-threshold

| Syntax Description | utilization-threshold                                                                                                    | Enables the setting of low and high utilization thresholds for video traffic on a QAM channel. |  |
|--------------------|----------------------------------------------------------------------------------------------------|------------------------------------------------------------------------------------------------|--|
|                    | low                                                                                                    | Sets the low threshold.                                                                        |  |
|                    | low-utilization-<br>threshold                                                                                                    | Utilization in percent, ranging from 0 through 95. See Defaults, below.                        |  |
|                    | high                                                                                                    | Sets the high threshold.                                                                       |  |
|                    | high-utilization-<br>threshold                                                                                                    | Utilization in percent, ranging from 5 through 95. See Defaults, below.                        |  |
| Defaults           | The default low utilizati                                                                                                    | on threshold is 0 percent. The default high utilization threshold is 75 percent.               |  |
| Command Modes      | Subinterface configuration (QAM interface only). See Subinterface Configuration Mode, page 4.                                                                                                    |                                                                                                |  |
| Command History    | Release                                                                                                    | Modification                                                                                   |  |
|                    | 12.1(20)EU                                                                                                    | This command was introduced.                                                                   |  |
| Usage Guidelines   | If the percentage of QAM bandwidth being used is below the value for <b>low</b> , then the QAM channel is being underutilized. If the percentage of QAM bandwidth being used is above the value for <b>high</b> , then the QAM channel is being overutilized. |                                                                                                |  |
|                    | The high utilization threshold must be greater than the low utilization threshold. You can set either or both thresholds.                                                                                                    |                                                                                                |  |
| Examples           | The following example shows how to set a low utilization threshold of 10 percent on interface 5/2.1:                                                                                                    |                                                                                                |  |
|                    | Switch# <b>configure terminal</b><br>Switch(config)# <b>interface qam 5/2.1</b><br>Switch(config-subif)# <b>video utilization-threshold low 10</b>                                                                                                    |                                                                                                |  |

The following example shows how to set a high utilization threshold of 80 percent on interface 5/2.1:

```
Switch# configure terminal
Switch(config)# interface qam 5/2.1
Switch(config-subif)# video utilization-threshold high 80
```

Related Commands

ſ

CommandDescriptionVariousSee video, page 76.

## Glossary

CLI-command-line interface

Dhub-distribution hub

DVB-digital video broadcasting

ES—elementary stream

GE—Gigabit Ethernet

ISA—Industry Standard Architecture

MIB—Management Information Base

MPTS-multiple program transport stream

MPEG—Moving Picture Experts Group

MSO-multiple systems operator

NIT-network information table

PAT-program association table

PID-packet ID

PMT—program map table

PSI—program-specific information

RTCP—Real Time Control Protocol

Session—a presentation program in Video on Demand (VoD)

SPTS—single program transport stream

STB-set-top box

UDP-user datagram protocol

uMG-universal media gateway

VoD-Video on Demand

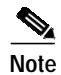

Refer to Internetworking Terms and Acronyms for terms not included in this glossary.

All other trademarks mentioned in this document or Website are the property of their respective owners. The use of the word partner does not imply a partnership relationship between Cisco and any other company. (0411R)

Copyright © 2004 Cisco Systems, Inc. All rights reserved.

Play, and Learn, and iQuick Study are service marks of Cisco Systems, Inc.; and Access Registrar, Aironet, ASIST, BPX, Catalyst, CCDA, CCDP, CCIE, CCIP, CCNA, CCNP, Cisco, the Cisco Certified Internetwork Expert logo, Cisco IOS, Cisco Press, Cisco Systems, Cisco Systems Capital, the Cisco Systems logo, Cisco Unity, Empowering the Internet Generation, Enterprise/Solver, EtherChannel, EtherFast, EtherSwitch, Fast Step, FormShare, GigaDrive, GigaStack, HomeLink, Internet Quotient, IOS, IP/TV, iQ Expertise, the iQ logo, iQ Net Readiness Scorecard, LightStream, Linksys, MeetingPlace, MGX, the Networkers logo, Networking Academy, Network Registrar, *Packet*, PIX, Post-Routing, Pre-Routing, ProConnect, RateMUX, ScriptShare, SlideCast, SMARTnet, StrataView Plus, SwitchProbe, TeleRouter, The Fastest Way to Increase Your Internet Quotient, TransPath, and VCO are registered trademarks of Cisco Systems, Inc. and/or its affiliates in the United States and certain other countries.